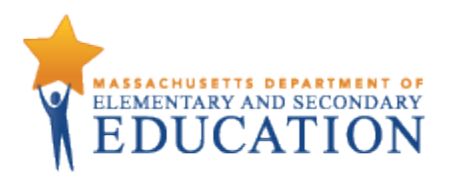

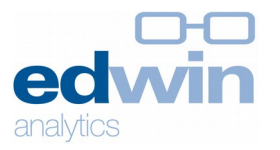

# **Edwin Analytics: Finance**

## FN214 District Expenditures Comparison

Provides information on a district or multiple districts' expenditures (Schedule 1 End of the Year Report data), alongside teacher staffing information, student population characteristics, and MCAS results for the purpose of single district analysis or multi-district benchmarking and comparison.

## Includes data on

District expenditures (Schedule 1, EOY)

- School committee expenditures by object codes
- Other fund expenditures by fund group
- Total function expenditures
- Per student expenditures<sup>1</sup>
- Total in-district operating expenditures
- % of in-district operating expenditures

## Staffing (EPIMS)

Teacher FTEs

Student population (SIMS)

- # enrolled
- % low income, ELL, SWD

ELA, Math & Science MCAS

- # tested
- % advanced, proficient, needs improvement, warning/failing
- # Student Growth Percentile, SGP

## **Report Footnotes**

- Includes districts for the selected year which meet all the selected parameters.

- Expenditures information reflects the most recent EOYR information for the selected year.

- Staffing reports cumulative FTEs for individuals who were active in October in the selected year. Teachers include all teaching classifications - teachers, co teachers, virtual teachers, and teacherssupport content instruction.

- "Per Student Expenditures", "Total In-District Operating Expenditures", and "% of In-District Operating Expenditures" are only displayed for in-district expenditure functions.

- "In District Operating Expenditures" is defined as the total spending from Schedule 1 from all funds and functions, excluding functions in the 6000, 7000, 8000, 9000 series, indirect cost transfers (5990), short term interest BANs (5450), and all out of district transportation costs.

- The "Functional Area Total" within "Total In-District Functions" excludes out of district transportation expenditures from Schedule 7. The in-district transportation expenditures are grouped within the "No Objects Defined" objects code.

- Student demographics are based on the October collection for the selected year. Low Income indicates students eligible for either free or reduced lunch; ELL (English Language Learner) indicates students who

Allows filtering by District

District size Student demographics (% low income, ELL, SWD) Expenditures per student Local wealth (combined effort yield – CEY – as a % of foundation budget)

<sup>1</sup> Per student expenditures used in this report *is not* the same as per pupil expenditures published on the ESE website. Per student expenditures uses October 1 SIMS headcount. Per pupil expenditures uses student FTEs based on year-end SIMS.

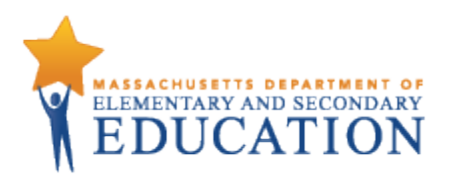

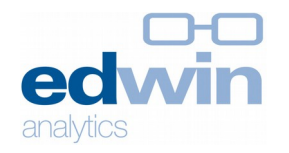

do not speak English or whose native language is not English, and who are not currently able to perform ordinary classroom work; and SWD (student with disabilities) indicates students receiving special education services.

- MCAS results are the officially reported results for the selected year.

- Information for enrollments of fewer than 6, performance results fewer than 10, and growth results fewer than 20 are suppressed. Suppressed values are displayed as dashes (-).

1. Select the report. Report will open in a new tab.

| Figur | re 1                                                                     |                                                                            |                                                    |                                                                                                    |                                                                                                    |                                                                                                    |                                                       |                               |  |  |  |  |  |
|-------|--------------------------------------------------------------------------|----------------------------------------------------------------------------|----------------------------------------------------|----------------------------------------------------------------------------------------------------|----------------------------------------------------------------------------------------------------|----------------------------------------------------------------------------------------------------|-------------------------------------------------------|-------------------------------|--|--|--|--|--|
| 1     | Executiv                                                                 | ve Office of Edu<br>Public Folders                                         | cation                                             | ml                                                                                                    | king44 Log Off   Securit                                                                                                    | <u>y Portal</u>                                                                                        | Q -   (                                               | }▼ 8 ▼ <u>Launch</u> ▼        |  |  |  |  |  |
|       | Edwin Analy                                                              | tics                                                                       |                                                    |                                                                                                    |                                                                                                    |                                                                                                    |                                                       |                               |  |  |  |  |  |
|       | <u>Home</u>                                                              | District                                                                   | School                                             | ESE                                                                                                    |                                                                                                    |                                                                                                    |                                                       |                               |  |  |  |  |  |
|       | Asse                                                                     | essments                                                                   | Early<br>Warning<br>Indicators                     | Staffing                                                                                                    | Enrollment &<br>Indicators                                                                                                    | Postsecondary<br>Readiness &<br>Success                                                                | School<br>Readiness                                   | Finance                       |  |  |  |  |  |
|       | District E)<br>Comparis<br>Performa<br>School In<br>Resource<br>Schedule | xpenditures<br>son - Schedule 1<br>nce<br>structional<br>e Analysis -<br>3 | Fina<br>Aggre<br>studer<br>Gen<br>Distric<br>Compa | nce<br>gate reports conta<br>nt, staffing, and bu<br>eral Financial<br>t Expenditures Com<br>ares Schedule 1 fun                                                                                                    | ining public school distr<br>Hding). <u>More informati</u><br>Analysis<br>uparison - Schedule 1 (Fl<br>action or functional are | ricts' finance information an<br>on about these reports.<br><u>V214)</u><br>a expenditures from multip | d related resource infor<br>e public school districts | mation (e.g.,<br>, along with |  |  |  |  |  |
|       | District O<br>Maintenai                                                  | perations and<br>nce                                                       | distric<br><u>Schoo</u><br>Provid<br>along         | district-level student enrollment, MCAS, and staffing information. <u>School Instructional Resource Analysis - Schedule 3 (FN314)</u> Provides Instructional Series (Schedule 3) function or functional area for all public schools in a selected district, along with school-level student enrollment, MCAS, and staffing information. |                                                                                                    |                                                                                                    |                                                       |                               |  |  |  |  |  |
|       | Special E<br>Resource<br>District                                        | ducation<br>Allocation by                                                  | <u>Distric</u><br>Prović<br>MSBA                   | District Operations and Maintenance (FN316)<br>Provides the details of Operations and Maintenance function expenditures for a public school district, along with<br>MSBA building information for either a selected year or for the past three years.                                                                                   |                                                                                                    |                                                                                                    |                                                       |                               |  |  |  |  |  |
|       | Special E<br>Resource<br>Individual                                      | ducation<br>Allocation -<br>I District                                     | Prog<br>Specia<br>Compa                            | Program Resource Analysis Special Education Resource Allocation by District (FN215) Compary Ethedule - Special Education assessible and the special Education student                                                                                                    |                                                                                                    |                                                                                                    |                                                       |                               |  |  |  |  |  |
|       | Finance C                                                                | Cube                                                                       | enrolli<br><u>Specia</u><br>Prović<br>Specia       | ment and staffing<br>al Education Resou<br>des the details of a s<br>al Education studer                                                                                                    | information.<br>r <u>ce Allocation - Individual</u><br>single district's Schedul<br>nt enrollment and staffi                    | District (FN315)<br>e 4 and Schedule 7 Special E<br>ng information.                                    | ducation expenditures,                                | along with                    |  |  |  |  |  |
|       |                                                                          |                                                                            | Mult                                               | i-Dimensional                                                                                                    | Analysis                                                                                                    |                                                                                                    |                                                       |                               |  |  |  |  |  |
|       |                                                                          |                                                                            | Financ                                             | ce Cube                                                                                                    |                                                                                                    |                                                                                                    |                                                       |                               |  |  |  |  |  |

- 2. Prompt page will launch. Select the desired parameters.
  - a. Fiscal year, functional area, function code, and "measures to include" are all required fields so those selections must be made to run the report. *Note: You must select a functional area and a function code. To see the entire functional area, choose "Functional Area Total" in the function code drop-down menu.*
  - b. Selecting districts is optional. "District" defaults to the list of all active public districts in the chosen fiscal year. The number of returned districts can be pared down by either selecting individual districts from the list or by selecting one or more optional filters (district size, %low income, %ELL, %SWD, expenditure per student and/or current CEY%). Note: When applying one of the filters, you may enter an upper and lower bound, an upper bound only, or a lower bound only. Entering an upper bound will return all districts that are less than that number, and entering a lower bound will return all districts that are greater than that number.

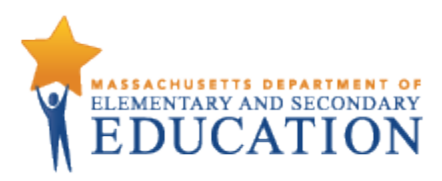

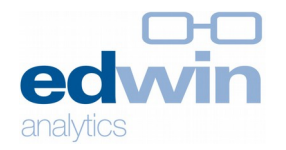

| District Expenditures Con<br>Prompt Page                                                                                                    | nparison - Schedule 1                                                                                                    |                                                                                                    | * Required F                                                                                                    |
|----------------------------------------------------------------------------------------------------|----------------------------------------------------------------------------------------------------|----------------------------------------------------------------------------------------------------|----------------------------------------------------------------------------------------------------|
| not Voor 9 Function                                                                                                    | - Coloct Districts                                                                                                    |                                                                                                    | Colort Doport Dogulto-                                                                                                    |
| ect fear & Function                                                                                                    | Select Districts                                                                                                    |                                                                                                    | - Select Report Results                                                                                                    |
| Fiscal Year                                                                                                    | District                                                                                                    |                                                                                                    | Measures to Include                                                                                                    |
| 2012-13                                                                                                    | Abington (00010000)                                                                                                    |                                                                                                    | Staffing                                                                                                    |
|                                                                                                    | Acton (00020000)                                                                                                    |                                                                                                    | Student Population                                                                                                    |
| Functional Area                                                                                                    | Acushnet (00030000)                                                                                                    |                                                                                                    | Math MCAS Results                                                                                                    |
| Please select a functional area 🗸 🗸                                                                                                    | Adams-Cheshire (06030000)                                                                                                    |                                                                                                    | Science MCAS Results                                                                                                    |
|                                                                                                    | Agawam (00050000)                                                                                                    |                                                                                                    | Expenditures Summary                                                                                                    |
| Function Code                                                                                                    | Amesbury (00070000)                                                                                                    |                                                                                                    | Select all Deselect all                                                                                                    |
| Please select a function 🗸 🗸                                                                                                    | <                                                                                                    | >                                                                                                    |                                                                                                    |
|                                                                                                    |                                                                                                    | Select all Deselect                                                                                                    | tall                                                                                                    |
|                                                                                                    | District Size (#)                                                                                                    | from: to:                                                                                                    |                                                                                                    |
|                                                                                                    | %Low Income                                                                                                    | from: to:                                                                                                    | Submit Cancel Reset                                                                                                    |
|                                                                                                    | % English Language Learners                                                                                                    | from: to:                                                                                                    |                                                                                                    |
|                                                                                                    | % Students with Disabilities                                                                                                    | from: to:                                                                                                    | -                                                                                                    |
|                                                                                                    | Expanditure per Student                                                                                                    | from: to:                                                                                                    | -                                                                                                    |
|                                                                                                    |                                                                                                    |                                                                                                    |                                                                                                    |
|                                                                                                    | Current CEY %                                                                                                    |                                                                                                    |                                                                                                    |
| 3                                                                                                    | Current Combined Effort Yield % of For                                                                                                    | indation                                                                                                    |                                                                                                    |
| 3                                                                                                    | Current Combined Effort Yield % of Fou                                                                                                    | indation                                                                                                    | Keep this version - 이 이 비행 예정 🌆 - 이 이 - 📑 Add this                                                                                                    |
| 3<br>District Expenditures Compar<br>Prompt Page                                                                                                    | Current Combined Effort Yield % of Fou                                                                                                    | indation                                                                                                    | Keep this version V   V   I Required                                                                                                    |
| 3<br>District Expenditures Compar<br>Prompt Page                                                                                                    | Current Combined Effort Yield % of Fou                                                                                                    | indation                                                                                                    | Keep this version ▼   ▶   ♣ ♣ ಔ ▼   ◙ ▼ ⊠ Add this<br>• Required                                                                                                    |
| 3 District Expenditures Comparies Prompt Page Select Year & Function Fiscal Year                                                                                                    | Current Combined Effort Yield % of Foundation Foundation Foundatio Foundation Foundation Foundation Foundation   | Indation                                                                                                    | Keep this version •   •   + + + = = • • • • • • • • • • • • • • •                                                                                                    |
| 3<br>District Expenditures Compar<br>Prompt Page<br>Select Year & Function<br>Fiscal Year<br>2012-13                                                                                                    | Select Districts                                                                                                    | Indation                                                                                                    | Keep this version ▼   ▶   ♣ ♣  ▼   ● ▼ M Add this.<br>* Required<br>Select Report Results<br>• Measures to Include<br>• Ø Staffing                                                                                                    |
| 3<br>District Expenditures Compar<br>Prompt Page<br>Select Year & Function<br>Fiscal Year<br>* 2012-13                                                                                                    | Select Districts          District         Actor-Robrough (0600000)                                                                                                    | Indiation                                                                                                    | Keep this version ▼   ▶   ♣ ♣ ₩ ▼   ● ▼ ▲ Add this.<br>* Required<br>Select Report Results<br>Measures to Include<br>* ♥ Stating<br>♥ Stating<br>♥ Stating<br>♥ Stating<br>♥ Stating<br>♥ Stating<br>♥ Stating<br>♥ Stating<br>♥ Stating<br>♥ Stating<br>♥ Stating<br>♥ Stating<br>♥ Stating<br>♥ Stating<br>♥ Stating<br>♥ Stating<br>♥ Stating                                                                                                    |
| 3<br>District Expenditures Compar<br>Prompt Page<br>Select Year & Function<br>Fiscal Year<br>* [2012-13]                                                                                                    | Select Districts  Select Districts  Acton-Boxborough (06000000)  Acton-Boxborough (06000000)  Acton-Boxborough (06000000)                                                                                                    | Indation                                                                                                    | Keep this version ▼   ▶   ♣ ♣ ₱ ▼   ● ▼ ▲ Add this<br>* Required<br>Select Report Results<br>Measures to Include<br>♥ Student Population<br>□ ELA MCAS Results<br>Math MCAS Results                                                                                                    |
| 3<br>District Expenditures Compary<br>Prompt Page<br>Select Year & Function<br>Fiscal Year<br>• [2012-13]<br>Functional Area<br>• Total In-District Functions                                                                            | Select Districts  Select Districts  Select Districts  Acton (00010000)  Acton (00020000)  Acton Sexborugh (06000000)  Actonsher Sexborugh (06030000)  Actonsher (06030000)  Acton (00020000)  Acton (0002000)  Acton (00020000)  Acton (0002000)  Acton (0002000)  A   |                                                                                                    | Keep this version ▼   ▶   ♣ ♣ № ▼   ● ▼ ▲ Add this.<br>• Required<br>Select Report Results<br>• Measures to Include<br>• Ø Staffing<br>Ø Staffing<br>Ø Staffing |
| 3<br>District Expenditures Compary<br>Prompt Page<br>Select Year & Function<br>Fiscal Year<br>2012-13<br>Functional Area<br>Total In-District Functions                                                                                  | Select Districts  Select Districts  Adamschesback (0603000)  Adamschesback (0603000)  Adamschesback (0603000)  Adamschesback (0603000)  Amesburg (0603000)  Amesburg (   | Indation                                                                                                    | Keep this version *       Image: The second second se                                                                                                    |
| 3<br>District Expenditures Compari<br>Prompt Page<br>Select Year & Function<br>Fiscal Year<br>* [2012-13]<br>Functional Area<br>* [Total In-District Functions]<br>Function Code<br>* [Functional Area Tota]                             | Select Districts           District           District           Abigton (00010000)           Acton (00020000)           Actons (00020000)           Adams-Cheshier (00030000)           Adams-Cheshier (00030000)           Adams-Cheshier (00030000)           Amesbury (00070000)                                                                                                    |                                                                                                    | Select Report Results                                                                                                    |
| 3<br>District Expenditures Compari<br>Prompt Page<br>Select Year & Function<br>Fiscal Year<br>2012-13<br>Functional Area<br>Function Code<br>Function Code<br>Functional Area Total                                                      | Select Districts           District           District           Acton (00020000)           Acton (00020000)           Acton-Roxborough (06000000)           Adams-Cheshire (06030000)           Agame (00050000)           Adams-Cheshire (06030000)           Adams-Cheshire (06030000)           Agame (00050000)           Adams-Cheshire (06030000)           Adams-Cheshire (06030000)           Adams-Cheshire (06030000)                                                                                                    | Indiation                                                                                                    | Select Report Results                                                                                                    |
| 3<br>District Expenditures Compari<br>Prompt Page<br>Select Year & Function<br>Fiscal Year<br>2012-13<br>Functional Area<br>Total In-District Functions<br>Function Code<br>Functional Area Total                                        | Current Combined Effort Yield % of For                                                                                                    | Select al Deselect al                                                                                                    | Select Report Results                                                                                                    |
| 3<br>District Expenditures Compary<br>Prompt Page<br>Select Year & Function<br>Fiscal Year<br>* [2012-13<br>Functional Area<br>* [Total In-District Functions<br>Function Code<br>* [Functional Area Total<br>* [Functional Area Total ] | Select Districts  Select Districts  Action-Rocking (00050000)  Action-Rocking (00050000)  Adams-Cheshire (00030000)  Adams-Cheshire (00030000)  Adams-Cheshire (00030000)  District Size (#)  % Low Jacoma                                                                                                    | Select al Deselect al<br>from: 1000 to: 1250                                                                                                    | Select Report Results                                                                                                    |
| 3<br>District Expenditures Compary<br>Prompt Page<br>Select Year & Function<br>Fiscal Year<br>* [2012-13 	v<br>Functional Area<br>* [Total In-District Functions 	v<br>Function Code<br>* [Functional Area Total 	v                      | Current Combined Effort Yield % of For<br>ison - Schedule 1  Select Districts District Acton-Roxborough (0600000) Acton-Roxborough (0600000) Adams-Cheshire (0603000) Adams-Cheshire (0603000) Adams-C | Select al Deselect al<br>from: 1000 to: 1250<br>from: 15 to:                                                                                                    | Keep this version V       Image: Select Report Results         Measures to Include         V       V         Statisting         V       Statisting         V       Statisting         V       Statisting         V       Statisting         V       Statisting         V       Statisting         V       Statisting         V       Statisting         Science MCAS Results       Science MCAS Results         V       Expenditures Summary         Select all Deselect all       Select all Deselect all                                                                                                    |
| 3<br>District Expenditures Compary<br>Prompt Page<br>Select Year & Function<br>Fiscal Year<br>* [2012-13]<br>Functional Area<br>* Total In-District Functions<br>Function Code<br>* Functional Area Total                                | Current Combined Effort Yield % of For<br>ison - Schedule 1  Select Districts District Acton-Rockrough (0600000) Acton-Rockrough (0600000) Acton-Rockr | Indiction                                                                                                    | Select Report Results                                                                                                    |
| 3<br>District Expenditures Compary<br>Prompt Page<br>Select Year & Function<br>Fiscal Year<br>* [2012-13 	v<br>Functional Area<br>* Total In-District Functions 	v<br>Function Code<br>* Functional Area Total 	v                        | Current Combined Effort Yield % of For<br>ison - Schedule 1<br>Select Districts<br>District<br>Acton-Boxborugh (0600000)<br>Acton-Boxborugh (0600000)<br>Acton-Boxborugh (0600000)<br>Agawan (0003000)<br>Anesbury (0070000)<br>Constrict Size (#)<br>% Low Income<br>% English Language Learners<br>% Students with Disabilities                                                                                                    | Select al Deselect al<br>from: 1000 to: 1250<br>from: 15 to: 5<br>from: to: 5<br>from: to: | Keep this version     Image: Select Report Results     Measures to Include     Image: Select Report Results   Image: Select Report Results   Image: Select Report Reset                                                                                                    |
| 3<br>District Expenditures Compar<br>Prompt Page<br>Select Year & Function<br>Fiscal Year<br>2012-13<br>Functional Area<br>Total In-District Functions<br>Functional Area Total<br>Functional Area Total                                 | Son - Schedule 1  Select Districts  Admin (0001000) Adm-Scheshre (0600000) Adm-Scheshre (0600000) Adm-Scheshre (06   | Select al Deselect al     from: 1000 to: 1250     from: 15 to:      from: to:      from: to:      from: to:                                                                                                    | Select Report Results    Measures to Include     Select Report Results     Measures to Include     Statifting      Statent Population     ELA MCAS Results      Science IIICLAS Results     Science IIICLAS Results     Science IIICLAS Results     Science IIICLAS Results     Select all Deselect all     Submit Cancel Reset                                                                                                    |

- 3. This report returns a list of district that meets the specified criteria. From the report page you may:
  - a. Select a different functional area and/or function code.
  - b. Choose which measures (sections of the displayed report) to include. To re-run the report with these selections, click submit. To return to the prompt page, select the play button in the upper right corner.

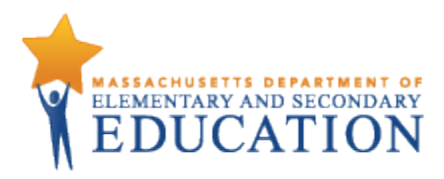

edvin analytics

Figure 4

0-0

#### Keep this version ▼ | ► 🖶 🖶 🖶 T | ■ ▼ | ▲ Add this report ▼

| ECVIC District Expenditures Compa<br>EOYR data as of Mar 21, 2014                                                      | arison - Sche                                                            | edule 1                            |                                 |                                      |                                                  |                                                                                 |                                       |                   |                         |                       |                                            | Fis                                  | cal Year: 2                       |
|----------------------------------------------------------------------------------------------------|--------------------------------------------------------------------------|------------------------------------|---------------------------------|--------------------------------------|--------------------------------------------------|---------------------------------------------------------------------------------|---------------------------------------|-------------------|-------------------------|-----------------------|--------------------------------------------|--------------------------------------|-----------------------------------|
| Function: All In-District Functions F<br>District Size: From 1000 to 1250 students<br>% Low Income: More than 15%<br>F | Functional Area<br>Fotal In-District<br>Function Code<br>Functional Area | a<br>Functions<br>Total            | [                               |                                      | ELA MCAS<br>Hath MCAS<br>Science M<br>Expenditur | Include<br>Results<br>S Results<br>CAS Results<br>es Summary<br><u>Select a</u> | I Deselect al                         | Sub               | mit                     |                       |                                            |                                      |                                   |
|                                                                                                    |                                                                          |                                    | School Co<br>By                 | mmittee Expe                         | nditures<br>s                                    |                                                                                 |                                       | C                 | ther Fund E<br>By Fund  | xpenditure<br>d Group | S                                          |                                      |                                   |
|                                                                                                    | Professional<br>Salaries<br>(01)<br>S                                    | Clerical<br>Salaries<br>(02)<br>\$ | Other<br>Salaries<br>(03)<br>\$ | Contracted<br>Services<br>(04)<br>\$ | Supplies<br>and<br>Materials<br>(05)<br>\$       | Other<br>Expenses<br>(06)<br>\$                                                 | No<br>Objects<br>Defined<br>(07)<br>S | Municipality<br>S | Federal<br>Grants<br>\$ | State<br>Grants<br>\$ | Revolving<br>and<br>Special<br>Funds<br>\$ | Total Function<br>Expenditures<br>\$ | Per Student<br>Expenditures<br>\$ |
| Amherst (00080000)                                                                                                    | 10,885,445                                                               | 541,192                            | 3,227,992                       | 471,956                              | 1,119,879                                        | 281,370                                                                         | 4,460,866                             | 906,517           | 476,036                 | 193,763               | 593,821                                    | 23,158,837                           | 19,203                            |
| Assabet Valley Regional Vocational Technical (08010000)                                                                | 9,053,445                                                                | 713,804                            | 1,315,453                       | 770,126                              | 1,285,053                                        | 934,185                                                                         | 3,304,598                             | 0                 | 720,778                 | 14,750                | 855,040                                    | 18,967,231                           | 18,761                            |
| Blackstone Valley Regional Vocational Technical (08050000)                                                             | 9,071,774                                                                | 1,456,920                          | 989,105                         | 793,849                              | 2,007,581                                        | 344,957                                                                         | 4,284,885                             | 0                 | 560,684                 | 720                   | 1,011,044                                  | 20,521,517                           | 17,798                            |
| Gateway (06720000)                                                                                                    | 6,712,032                                                                | 571,391                            | 1,408,340                       | 620,063                              | 312,940                                          | 394,567                                                                         | 3,360,076                             | 0                 | 586,388                 | 157,917               | 784,429                                    | 14,908,143                           | 14,775                            |
| Gill-Montague (06740000)                                                                                               | 6,150,005                                                                | 1,165,878                          | 861,282                         | 858,924                              | 960,038                                          | 642,345                                                                         | 4,081,645                             | 0                 | 700,215                 | 116,528               | 1,227,024                                  | 16,763,884                           | 15,966                            |
| Granby (01110000)                                                                                                    | 5,887,943                                                                | 347,743                            | 319,698                         | 534,813                              | 349,306                                          | 28,905                                                                          | 702,948                               | 1,388,781         | 468,889                 | 85,224                | 1,613,516                                  | 11,727,766                           | 11,612                            |
| Holbrook (01330000)                                                                                                    | 0                                                                        | 0                                  | 0                               | 0                                    | 0                                                | 0                                                                               | 0                                     | 0                 | 0                       | 0                     | 0                                          | 0                                    |                                   |
| Hull (01420000)                                                                                                    | 8,295,464                                                                | 416,050                            | 1,040,874                       | 75,876                               | 1,438,685                                        | 164,953                                                                         | 694,506                               | 2,858,513         | 590,934                 | 134,867               | 701,046                                    | 16,411,768                           | 15,381                            |
| Kingston (01450000)                                                                                                    | 5,247,074                                                                | 223,290                            | 429,120                         | 536,217                              | 386,856                                          | 484,360                                                                         | 613,104                               | 1,467,463         | 0                       | 58                    | 320,584                                    | 9,708,125                            | 8,56                              |
| Mohawk Trail (07170000)                                                                                                | 6,518,163                                                                | 356,816                            | 2,079,150                       | 1,070,602                            | 511,901                                          | 188,503                                                                         | 4,124,992                             | 0                 | 422,701                 | 177,205               | 1,304,899                                  | 16,754,932                           | 16,638                            |
| Pioneer Valley (07500000)                                                                                              | 7,590,414                                                                | 288,022                            | 1,677,507                       | 727,596                              | 1,081,601                                        | 253,380                                                                         | 3,441,427                             | 0                 | 592,377                 | 155,213               | 991,924                                    | 16,799,461                           | 15,924                            |
| Southern Worcester County Regional Vocational Technical (0876000                                                       | 0) 9,806,350                                                             | 419,195                            | 395,584                         | 594,469                              | 1,200,591                                        | 486,249                                                                         | 3,997,870                             | 0                 | 688,353                 | 24,401                | 787,479                                    | 18,400,541                           | 16,743                            |
| Tri County Regional Vocational Technical (08780000)                                                                    | 8,756,418                                                                | 635,824                            | 1,134,430                       | 847,988                              | 658,723                                          | 215,325                                                                         | 2,907,428                             | 0                 | 562,246                 | 28,284                | 1,530,709                                  | 17,277,375                           | 16,955                            |
| Whittier Regional Vocational Technical (08850000)                                                                      | 9,727,353                                                                | 532,339                            | 609,256                         | 1,380,956                            | 1,157,310                                        | 382,477                                                                         | 5,214,601                             | 0                 | 924,826                 | 29,123                | 1,833,153                                  | 21,791,394                           | 17,673                            |
|                                                                                                    | <                                                                        |                                    |                                 |                                      |                                                  |                                                                                 |                                       |                   |                         |                       |                                            |                                      | >                                 |

- Includes districts for the selected year which meet all the selected parameters.

4. From this report page, you may drill through to FN314 – School Instructional Resource Analysis – Schedule 3 by clicking one of the displayed districts. *This capability is only available for aggregate functions/functions in the Instruction (2000) series. Districts will be highlighted in blue.* 

#### Figure 5

| District Expenditures Compar<br>EOVR data as of Mar 21, 2014                                                                                           | rison - S                                                                                                    | chedule    | 91             |       |       |                                               | <u> </u>                | eep this ve     | rsion ▼                                    |                                      | Fis                               | <ul> <li>Add this re</li> <li>Cal Year: 2012</li> </ul> |
|----------------------------------------------------------------------------------------------------|----------------------------------------------------------------------------------------------------|------------|----------------|-------|-------|-----------------------------------------------|-------------------------|-----------------|--------------------------------------------|--------------------------------------|-----------------------------------|---------------------------------------------------------|
| Function:     Teachers, Classroom (2305)     Fu       District Size:     From 1000 to 1250 students     A       % Low Income:     More than 15%     Fu | Functional Area<br>All Functions in Instruction Series ▼<br>Function Code<br>Teachers, Classroom (2305) ▼<br>Math MCAS Results<br>Select all Deselect all |            |                |       |       |                                               |                         | ubmit           | ]                                          |                                      |                                   |                                                         |
|                                                                                                    | Staffing                                                                                                    |            | Student Popula | ation |       | School Committee Expenditures                 | Other                   | Fund Expe       | nditures                                   |                                      |                                   |                                                         |
|                                                                                                    | Teacher<br>FTE                                                                                                    | # Enrolled | % Low Income   | % ELL | % SWD | By Object Codes Professional Salaries (01) \$ | Federal<br>Grants<br>\$ | State<br>Grants | Revolving<br>and<br>Special<br>Funds<br>\$ | Total Function<br>Expenditures<br>\$ | Per Student<br>Expenditures<br>\$ | Total In-Distric<br>Operating<br>Expenditures<br>\$     |
| Amherst (00080000)                                                                                                    | 115.6                                                                                                    | 1,206      | 40             | 14    | 19    | 5,930,351                                     | 206,912                 | 36,638          | 30,596                                     | 6,204,497                            | 5,145                             | 23,158,83                                               |
| Assabet Valley Regional Vocational Technical (08010000)                                                                                                | 98.0                                                                                                    | 1,011      | 36             | 1     | 30    | 6,245,857                                     | 0                       | 0               | 143,370                                    | 6,389,227                            | 6,320                             | 18,967,23                                               |
| Blackstone Valley Regional Vocational Technical (08050000)                                                                                             | 95.0                                                                                                    | 1,153      | 15             | 1     | 10    | 6,287,306                                     | 41,432                  | 0               | 29,472                                     | 6,358,210                            | 5,514                             | 20,521,51                                               |
| Gateway (06720000)                                                                                                    | 85.6                                                                                                    | 1,009      | 31             | 1     | 12    | 3,861,771                                     | 130,898                 | 55,798          | 0                                          | 4,048,467                            | 4,012                             | 14,908,143                                              |
| Gill-Montague (06740000)                                                                                                    | 90.4                                                                                                    | 1,050      | 50             | 5     | 18    | 3,384,606                                     | 321,642                 | 0               | 300,850                                    | 4,007,098                            | 3,816                             | 16,763,88                                               |
| Granby (01110000)                                                                                                    | 80.9                                                                                                    | 1,010      | 17             | 3     | 16    | 4,167,563                                     | 84,902                  | 13,808          | 669,434                                    | 4,935,707                            | 4,887                             | 11,727,76                                               |
| Holbrook (01330000)                                                                                                    | 88.3                                                                                                    | 1,238      | 41             | 4     | 17    | 0                                             | 0                       | 0               | 0                                          | 0                                    |                                   | 0                                                       |
| Hull (01420000)                                                                                                    | 88.7                                                                                                    | 1,067      | 32             | 0     | 14    | 4,929,837                                     | 354,834                 | 38,025          | 77,225                                     | 5,399,921                            | 5,061                             | 16,411,76                                               |
| Kingston (01450000)                                                                                                    | 59.7                                                                                                    | 1,134      | 15             | 1     | 12    | 3,894,079                                     | 0                       | 0               | 0                                          | 3,894,079                            | 3,434                             | 9,708,12                                                |
| Mohawk Trail (07170000)                                                                                                    | 82.5                                                                                                    | 1,007      | 34             | 0     | 19    | 3,458,682                                     | 183,735                 | 135,137         | 553,069                                    | 4,330,623                            | 4,301                             | 16,754,933                                              |
| Pioneer Valley (07500000)                                                                                                    | 89.1                                                                                                    | 1,055      | 26             | 0     | 14    | 5,678,501                                     | 1,501                   | 78,572          | 25,440                                     | 5,784,014                            | 5,482                             | 16,799,46                                               |
| Southern Worcester County Regional Vocational Technical (08760000)                                                                                     | 109.9                                                                                                    | 1,099      | 32             | 1     | 21    | 6,814,431                                     | 116,726                 | 15,053          | 10,840                                     | 6,957,050                            | 6,330                             | 18,400,54                                               |
| Tri County Regional Vocational Technical (08780000)                                                                                                    | 87.6                                                                                                    | 1,019      | 23             | 0     | 28    | 6,266,479                                     | 117,512                 | 20,572          | 10,423                                     | 6,414,986                            | 6,295                             | 17,277,37                                               |
| Whittier Regional Vocational Technical (08850000)                                                                                                    | 109.0                                                                                                    | 1,233      | 35             | 1     | 22    | 7,421,709                                     | 463,939                 | 0               | 455,565                                    | 8,341,213                            | 6,765                             | 21,791,39                                               |

- Includes districts for the selected year which meet all the selected narameters

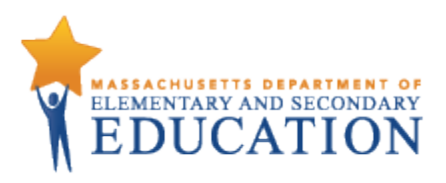

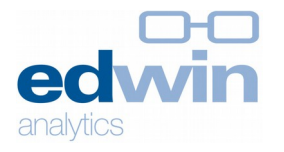

5. To export this report to another format (i.e., PDF, XML, Excel or HTML) select the output format icon in the upper right corner.

| ı. |     |     | ÷     | ÷      | <u>.</u>   | ×    |           | 3 | •   | Add this report    |   |
|----|-----|-----|-------|--------|------------|------|-----------|---|-----|--------------------|---|
|    |     |     |       |        |            |      |           | 3 | Vie | w in HTML Format   | ļ |
|    |     |     |       |        |            |      |           |   | Vie | w in PDF Format    | ł |
| _  | Vie | w i | n Exc | el 20  | 07 Fc      | orma | <u>at</u> |   | Vie | w in Excel Options | l |
|    | Vie | w i | n Exc | el 20  | 02 Fo      | orma | <u>at</u> |   |     |                    |   |
|    | Vie | w i | n CS  | / Forr | <u>nat</u> |      |           |   |     |                    |   |
|    |     |     |       |        |            |      |           | - |     |                    |   |

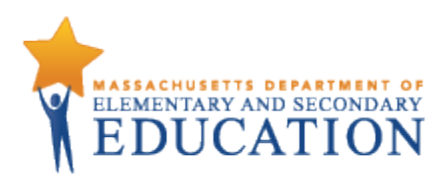

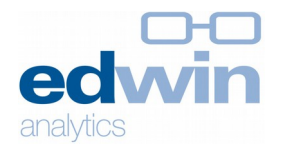

# FN314 School Instructional Resource Analysis

Provides information on a school level instructional expenditures (Schedule 3 End of the Year Report data), alongside staffing information, student population characteristics, MCAS results, and classroom size information for the purpose of single district analysis.

#### Includes data on

District/school instructional expenditures (Schedule 3, 2000 series, EOY)

- School committee expenditures by object code
- Other fund expenditures by fund group
- Total function expenditures
- Per student expenditures

#### Staffing (EPIMS)

- Teacher FTEs, by age, by years from 1<sup>st</sup> license
- Instructional coach FTEs, instructional support FTEs, SPED instructional support FTEs, paraprofessional FTEs

Student population (SIMS)

- # enrolled
- % low income, ELL, SWD

#### Class size

ELA, Math & Science MCAS

- # tested
- % advanced, proficient, needs improvement, warning/failing
- # Student Growth Percentile, SGP

#### **Report Footnotes**

- Includes the selected district's expenditures information as of the most recent EOYR information for the selected year.

- Staffing reports cumulative FTEs for individuals who were active in October in the selected year. Teachers include all teaching classifications - teachers, co teachers, virtual teachers, and teacherssupport content instruction.

- Expenditures information reflects the most recent EOYR information for the selected year.

- "District-Wide" includes staff assigned at the district level and expenditures reported at the district-level.

- Student demographics are based on the October collection for the selected year. Low Income indicates students eligible for either free or reduced lunch; ELL (English Language Learner) indicates students who do not speak English or whose native language is not English, and who are not currently able to perform ordinary classroom work; and SWD (student with disabilities) indicates students receiving special education services.

- MCAS results are the officially reported results for the selected year.

- Information for enrollments of fewer than 6, performance results fewer than 10, and growth results fewer than 20 are suppressed. Suppressed values are displayed as dashes (-).

## Allows filtering by

District School level type (elementary, middle, secondary)

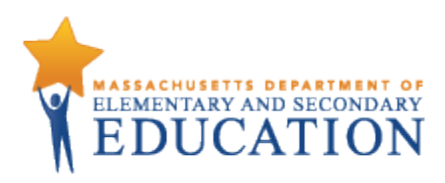

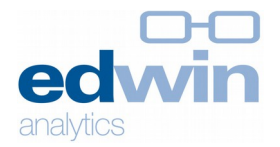

1. Select the report. Report will open in a new tab. Figure 7

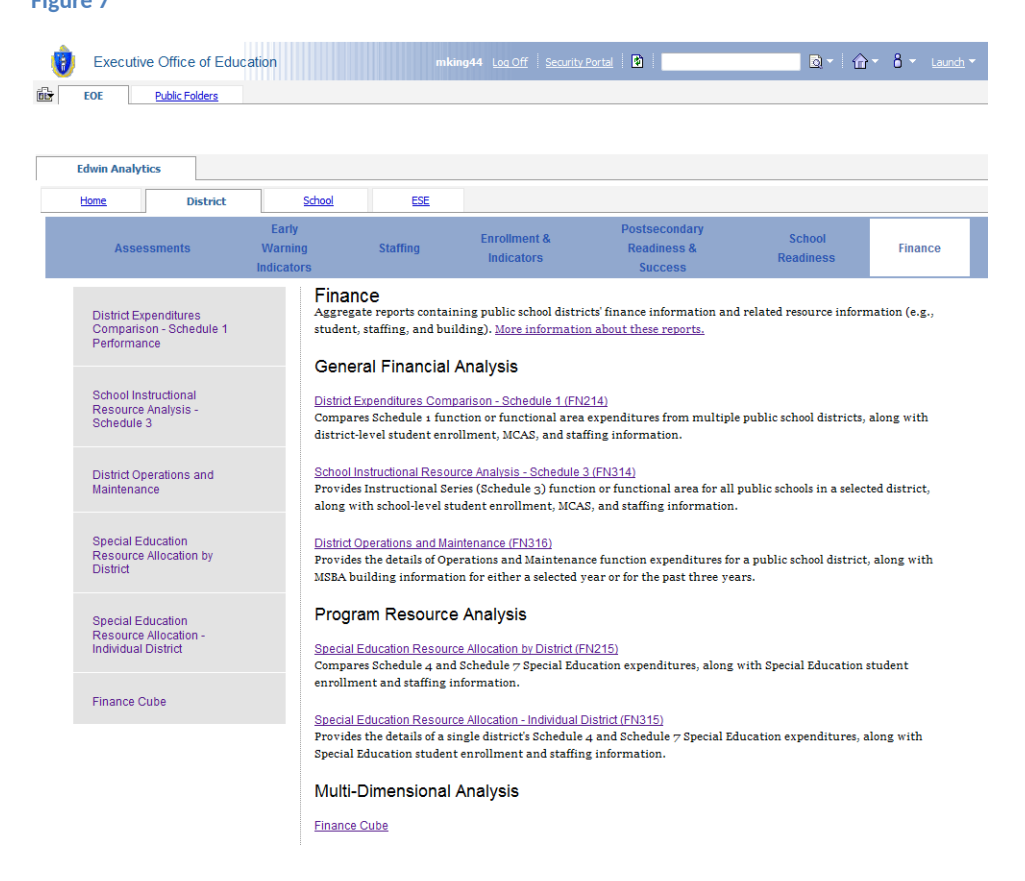

- 2. Prompt page will launch. Select the desired parameters.
  - a. Fiscal year, functional area, function code, district and "measures to include" are all required fields and therefore selections must be made to run the report. This report is can display only one district at a time. *Note: You must select a functional area, and a function code.* To see the entire functional area, choose "Functional Area Total" in the function code drop-down menu.
  - b. School level type is optional. This parameter defaults to the list of all schools in the district in the chosen fiscal year.

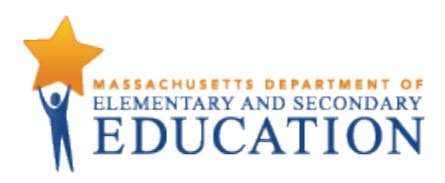

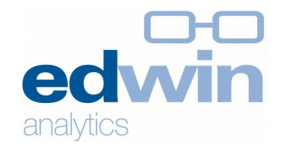

| 🔁 Keep this version 🔻 | 1 | Þ |  | ÷ | ቈ | <b>5</b> | • | 1 | 3 | • | Add this report 🔻 |
|-----------------------|---|---|--|---|---|----------|---|---|---|---|-------------------|
|-----------------------|---|---|--|---|---|----------|---|---|---|---|-------------------|

| lect Year & Function                                                 | Select Districts                                                                                | Select Report Results   |
|----------------------------------------------------------------------|-------------------------------------------------------------------------------------------------|-------------------------|
| Fiscal Year 2012-13  Functional Area Please select a functional area | District  Please select a district  School Level Type  Elementary  Middle/Junior High Secondary | Measures to Include     |
| Please select a function                                             | <u>Select all</u> Deselect all                                                                  | Select all Deselect all |

- 3. FN314 returns your selected district. From the report page you may:
  - a. Select a different district, functional area and/or function code.
  - b. Choose which measures (sections of the displayed report) and/or which school level type to include. To re-run the report with these selections, click submit. To return to the prompt page, select the play button in the upper corner.

#### Figure 9

| edvin Schoo                         | ol Instructional Res<br>data as of Mar 21, 2014 | ource  | Analysis       | - Schedu                        | le 3                                                        |                                  |                                                           |                                                            |                                                                                                    | Ab<br>Fis                   | ington (0001<br>cal Year: 20 |
|-------------------------------------|-------------------------------------------------|--------|----------------|---------------------------------|-------------------------------------------------------------|----------------------------------|-----------------------------------------------------------|------------------------------------------------------------|----------------------------------------------------------------------------------------------------|-----------------------------|------------------------------|
| Function: All Teachers<br>Functions | District<br>* Abington (00                      | 010000 | )              | <b>&gt;</b>                     | Functional Ar<br>Teachers<br>Function Cod<br>Functional Are | ea<br>e<br>a Total V             | School Le                                                 | evel Type<br>ary<br>unior High<br>ary<br>lect all Deselect | Measures to Inclue<br>* Staffing<br>Student Population<br>Class Size<br>ELA MCAS Result<br>tal Sel | de                          | Sub                          |
|                                     |                                                 |        | SPED           |                                 | School Committee Expenditures<br>By Object Codes            |                                  | Other Fund E<br>By Fund                                   | Expenditures<br>d Group                                    | Total Function                                                                                     | Per Student<br>Expenditures |                              |
|                                     |                                                 | ch FTE | Support<br>FTE | Instructional<br>Support<br>FTE | Paraprofessional<br>FTE                                     | Professional Salaries (01)<br>\$ | alaries (01) Federal Grants State Grants Revolving and \$ | Revolving and Special Funds<br>\$                          | Expenditures<br>\$                                                                                 | S                           |                              |
| Abington                            |                                                 | 0      | 6.8            | 1.0                             | 37.0                                                        | 8,103,385                        | 434,697                                                   | 9,681                                                      | 225,480                                                                                            | 8,773,243                   | 4,320                        |
| istrict-Wide                        |                                                 | 0      | 0              | 0                               | 0                                                           | 635.867                          | 0                                                         | 0                                                          | 9.840                                                                                              | 645.707                     |                              |
| eaver Brook Elementary School       | Primary (K-4)                                   | 0      | 2.0            | 0                               | 14.0                                                        | 2,410,957                        | 175,986                                                   | 9,681                                                      | 0,010                                                                                              | 2,596,624                   | 3,791                        |
| anter Elementary School             | Elementary                                      | 0      | 0              | 0                               | 9.0                                                         | 415,191                          | 0                                                         | 0                                                          | 215,640                                                                                            | 630,831                     | 3,320                        |
| loodsdale Elementary School         | Elementary (K-6)                                | 0      | 0              | 1.0                             | 7.0                                                         | 805,802                          | 258,711                                                   | 0                                                          | 0                                                                                                  | 1,064,513                   | 3,434                        |
| olio Middle School                  | Junior High (7-9 with NO 6)                     | 0      | 1.8            | 0                               | 5.0                                                         | 1,378,155                        | 0                                                         | 0                                                          | 0                                                                                                  | 1,378,155                   | 4,006                        |
| 1                                   | 4 Vear High School (9.12)                       | 0      | 3.0            | 0                               | 2.0                                                         | 2 457 413                        | 0                                                         | 0                                                          | 0                                                                                                  | 2 457 413                   | 4 895                        |

4. To export this report to another format (i.e. PDF, XML, Excel or HTML) select the output format icon in the upper right corner.

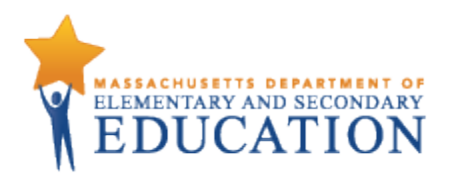

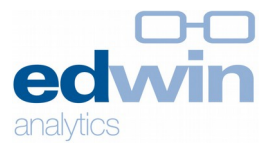

| t. |     |     | ÷     | 也      | <u>+</u> | •   |           | 0 | •   | Add this report    |   |
|----|-----|-----|-------|--------|----------|-----|-----------|---|-----|--------------------|---|
|    |     |     |       |        |          |     |           | 0 | Vie | w in HTML Format   | ļ |
|    |     |     |       |        |          |     |           |   | Vie | w in PDF Format    |   |
| _  | Vie | w i | n Exc | el 20  | 07 Fo    | orm | <u>at</u> |   | Vie | w in Excel Options |   |
|    | Vie | w i | n Exc | el 20  | 02 Fo    | orm | at        |   |     |                    |   |
|    | Vie | w i | n CS  | / Forr | nat      |     |           |   |     |                    |   |
| ,  |     |     |       |        |          |     |           |   |     |                    |   |

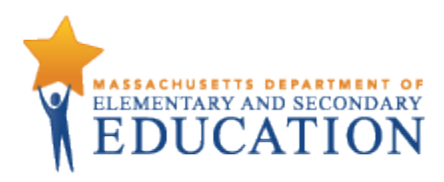

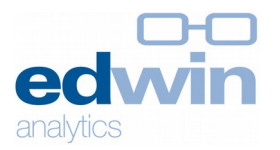

# **FN316** District Operations and Maintenance

Provides information on a district's operations and maintenance expenditures (Schedule 1 End of Year Report data), alongside school building and student enrollment information for the purpose of single district analysis over one or three years.

#### Includes data on

District operations & maintenance expenditures (Schedule 1, 4000 series, EOY)

- School committee expenditures by object code
- Other fund expenditures by fund group
- Total ops & maintenance expenditures
- Per student expenditures
- Per square footage expenditures<sup>2</sup>

Enrollment (SIMS) - # students School buildings

- Grade range
- # students
- Year built/last renovation year
- Systems condition
- Surveyed as of date

#### **Report Footnotes**

- Includes the selected district's expenditures information as of the most recent EOYR information for the selected year or the most recent three years.

- Building information reflects the most recent MSBA survey information.

- Building condition is defined as: Good = building is in good condition with few or no building systems needing attention; Generally Good = building is in generally good condition with a few building systems that may need some attention; Fair to Poor = building is in fair to poor condition with some building systems needing repair or replacement; Poor = building is in poor condition, many building systems require attention, and further study is required to determine the extent of renovations or potential replacement.

# Allows filtering by District

1-year snapshot or 3-year trend

<sup>2</sup> Per square footage calculations are only made where applicable.

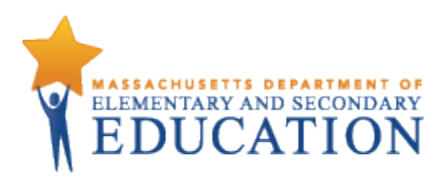

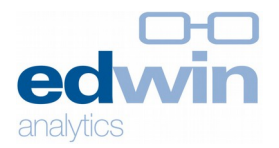

1. Select the report. Report will open in a new tab.

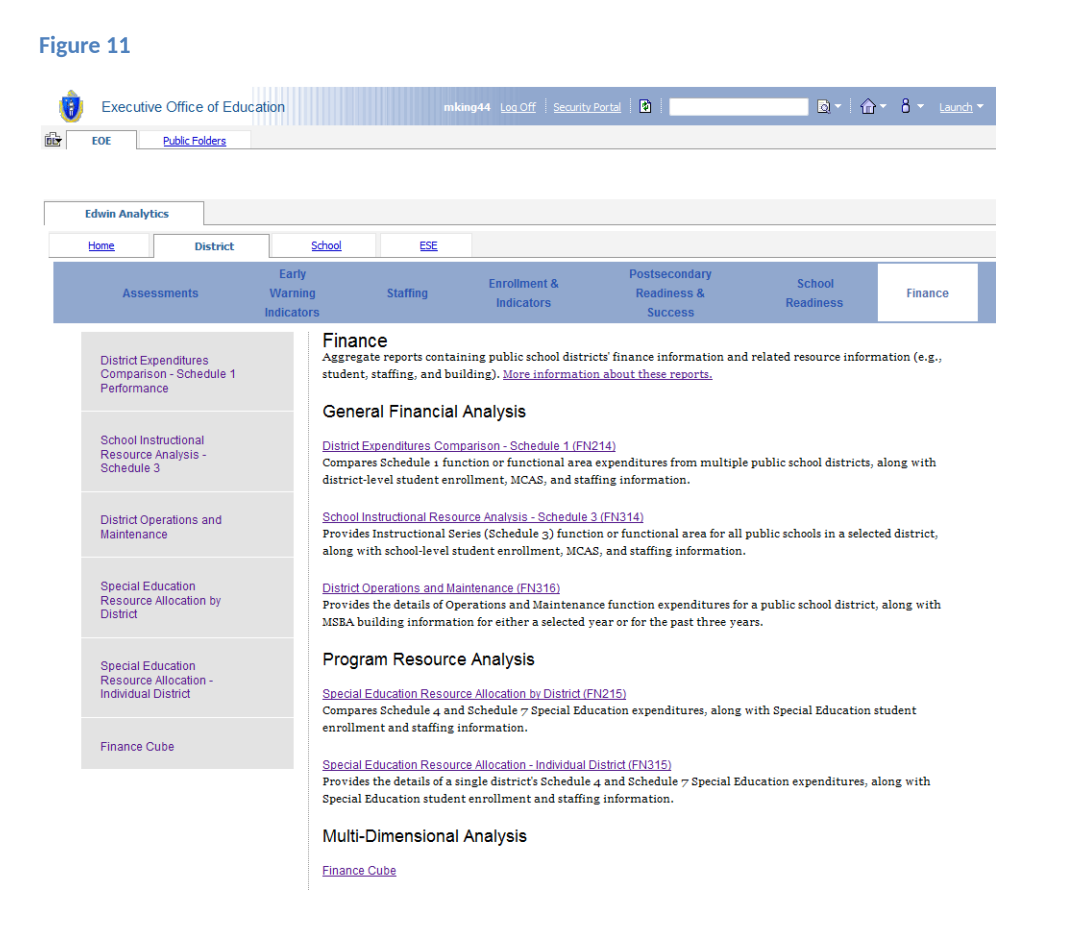

- 2. Select report type. This report can either be displayed as a 1-year snapshot, or as a 3-year trend.
  - a. When a single year is chosen, select a fiscal year, a district, and which report sections to display (operations and plant maintenance, and building details.)
  - b. When a three year trend is chosen, select a year sort order (ascending or descending), a district and which report sections to display.

|                                                              | 🚰 Keep this version 🔻 🕨 👘 👘 K 🔯 🔻 🧕 👻 🖆 Add this report 🔻 |
|--------------------------------------------------------------|-----------------------------------------------------------|
| District Operations and Maintenance<br>Prompt Page           | * Required Field                                          |
| Select Report Type  Report Type  Please select a report type | Select Report Results                                     |
|                                                              | Submit Cancel Reset                                       |

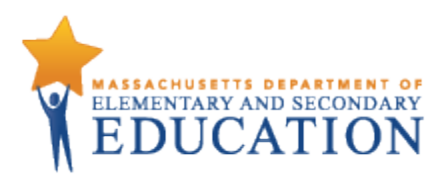

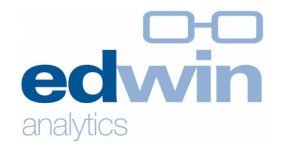

|                                                                       |                                                          | 🔁 Keep this version 🔻 📔 🕨 👘 🖶 👫 🌆 👻 📔 🖬 Add this reg                                                                       |
|-----------------------------------------------------------------------|----------------------------------------------------------|----------------------------------------------------------------------------------------------------|
| District Operation<br>Prompt Page                                     | s and Maintenance                                        | * Required F                                                                                                    |
| Select Report Type  Report Type  Single Year  Fiscal Year  2012-13    | Select Districts District Please select a district       | Select Report Results Sections to Display Operations and Plant Maintenance (4000) Building Details Select all Deselect all |
| re 14                                                                 |                                                          | Submit Cancel Reset                                                                                                    |
| District Operation<br>Prompt Page                                     | s and Maintenance                                        | 🔗 Keep this version 🔻 📔 🕨 👘 🐀 🛤 💌 🛛 🗟 👻 🌁 Add this re                                                                      |
| Select Report Type Report Type S-Year Trend Year Sort Order Ascending | Select Districts<br>District<br>Please select a district | Select Report Results Sections to Display Operations and Plant Maintenance (4000) Building Details Select all Deselect all |
|                                                                       |                                                          |                                                                                                    |

- 3. The 1-year snapshot report returns your selected district for the selected year. From the report page you may change the district or sections to display. This report has three sections.
  - a. A district overview, including student count, operations and maintenance expenditures, and school building information.
  - b. Operations and maintenance expenditure details, including spending by object code and fund, per student and per square foot expenditures.
  - c. Details for school buildings from the last MSBA school building survey.

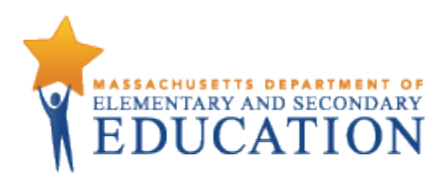

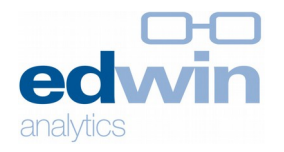

#### 🚰 Keep this version 🔹 🖡 💺 👘 🔹 🖥 🔹 📔 Add this report 💌

|                | vin p                   | istrict O      | perations and<br>as of Mar 21, 201 | Mainten<br>4  | ance                                     |                                  |                                              |                              |         |                          |                    |                                       |                    | Abingt<br>School   |
|----------------|-------------------------|----------------|------------------------------------|---------------|------------------------------------------|----------------------------------|----------------------------------------------|------------------------------|---------|--------------------------|--------------------|---------------------------------------|--------------------|--------------------|
| * Ab           | strict<br>Dington (0001 | 0000)          |                                    | × *           | ections to Di Operations a Building Deta | splay<br>nd Plant Ma<br>ils<br>S | aintenance (4000)<br>Select all Deselect all | Submit                       |         |                          |                    |                                       |                    |                    |
| # Students     | Sq. Footage             | Total Ops an   | d Maintenance Expen                | ditures \$ Pe | er Student Exper                         | ditures                          |                                              |                              |         |                          |                    |                                       |                    |                    |
| 2,031          | 306,000                 |                | 1,4                                | 460,114       |                                          | 719                              |                                              |                              |         |                          |                    |                                       |                    |                    |
| Section A      | A: Operation            | and Plan       | t Maintenance (4                   | 000)          |                                          | Scho                             | ol Committee Expenditu<br>By Object Codes    | res                          |         |                          | Oth                | er Fund Expenditures<br>By Fund Group | Total Function     | Per Student        |
|                | Function                |                | Professional Sa<br>\$              | laries (01)   | 1) Other Salaries (03) Cor<br>\$         |                                  | tracted Services (04)                        | Supplies and Materials<br>\$ | (05) 01 | ther Expenses (06)<br>\$ | Municipality<br>\$ | Revolving and Special Funds<br>\$     | Expenditures<br>\$ | Expenditures<br>\$ |
| Custodial Se   | ervices (4110)          |                |                                    | 340,361       | 115                                      | 077                              | 0                                            | 4                            | 5,478   | 0                        | 0                  | 61,418                                | 562,333            | 277                |
| Heating of E   | Buildings (4120)        |                |                                    | 0             |                                          | 0                                | 0                                            | 27                           | 3,709   | 0                        | 0                  | 0                                     | 273,709            | 135                |
| Utility Servic | ces (4130)              |                |                                    | 0             |                                          | 0                                | 0                                            | 16                           | 9,069   | 0                        | 0                  | 0                                     | 169,069            | 83                 |
| Maintenance    | e of Grounds (4         | 210)           |                                    | 0             | 0                                        |                                  | 0                                            |                              | 0       | 0                        | 31,380             | 0                                     | 31,380             | 15                 |
| Maintenance    | e of Buildings (4       | (220)          |                                    | 162,315       | 5 40,171                                 |                                  | 35,752                                       | 158,400                      |         | 58,400 1,215             |                    | 2,248                                 | 400,102            | 197                |
| Networking     | and Telecommu           | inications (44 | 00)                                | 0             |                                          | 0                                | 10,063                                       | 0                            |         | 0                        | 0                  | 0                                     | 10,063             | 5                  |
| Technology     | Maintenance (4          | 1450)          |                                    | 0             |                                          | 0                                | 13,458                                       |                              | 0       | 0                        | 0                  | 0                                     | 13,458             | 7                  |
| Section E      | 3: Building [           | )etails        |                                    |               |                                          |                                  |                                              |                              |         |                          |                    |                                       |                    |                    |
| Scl            | hool/Building           |                | Grade Range                        | Sq. Footag    | e # Students                             | Year Built                       | Last Renovation Yea                          | ar Systems Condition         | As Of D | ate                      |                    |                                       |                    |                    |
| Beaver Broo    | ok Elementary S         | chool          | Primary (K-4)                      | 67,00         | 0 685                                    | Jan-1952                         | Jan-196                                      | 0 Generally Good             | Jun-20  | 010                      |                    |                                       |                    |                    |
| Center Elem    | entary School           |                | Elementary                         |               | 190                                      |                                  |                                              |                              |         |                          |                    |                                       |                    |                    |
| Woodsdale      | Elementary Sch          | ool            | Elementary (K-6)                   | 56,00         | 0 310                                    | Jan-1958                         | 1                                            | Generally Good               | Jun-20  | 010                      |                    |                                       |                    |                    |
| Frolio Middle  | School                  | Junio          | r High (7-9 with NO 6)             | 51,00         | 0 344                                    | Jan-1936                         | i                                            | Generally Good               | Jun-20  | 010                      |                    |                                       |                    |                    |
| Abington Hig   | gh                      | 4 Ye           | ar High School (9-12)              | 132,00        | 0 502                                    | Jan-1962                         | 2                                            | Good                         | Jun-20  | 010                      |                    |                                       |                    |                    |

4. The 3-year trend report returns your selected district for the last three years. Like the 1-year snapshot, this report has the same three sections. From the report page you may change the district or sections to display. To return to the prompt page, select the play button in the upper corner.

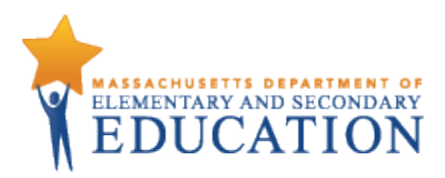

edvin analytics

#### Figure 16

|                             | trict Ope<br>VR data a | erations a<br>s of Mar 2 | nd Maintenance<br>1, 2014        |                           |                                             |                                   |                           |                    |                                       |                |             | Abington (                                                                                                    |
|-----------------------------|------------------------|--------------------------|----------------------------------|---------------------------|---------------------------------------------|-----------------------------------|---------------------------|--------------------|---------------------------------------|----------------|-------------|----------------------------------------------------------------------------------------------------|
| District                    |                        |                          | Sections                         | to Display                |                                             |                                   |                           |                    |                                       |                |             |                                                                                                    |
| * Abington (000100          | 00)                    |                          | V Opera                          | ions and Plant Mainten    | ance (4000)                                 |                                   |                           |                    |                                       |                |             |                                                                                                    |
|                             |                        |                          | M Buildin                        | g Details<br>Select (     | all Deselect all                            | Submit                            |                           |                    |                                       |                |             |                                                                                                    |
|                             |                        |                          |                                  |                           |                                             |                                   |                           |                    |                                       |                |             |                                                                                                    |
| ear # Students Sq. Fo       | ootage Tot             | tal Ops and M            | aintenance Expenditures \$       | Per Student Expenditu     | res                                         |                                   |                           |                    |                                       |                |             |                                                                                                    |
| 10-11 2,016 30              | 08,000                 |                          | 1,901,877                        | 9                         | 43                                          |                                   |                           |                    |                                       |                |             |                                                                                                    |
| 12 12 2,020 30              | 00,000                 |                          | 1,010,357                        | 7                         | 40                                          |                                   |                           |                    |                                       |                |             |                                                                                                    |
| 2,031 3                     | 00,000                 |                          | 1,400,114                        | 1                         |                                             |                                   |                           |                    |                                       |                |             |                                                                                                    |
| ection A: Operation a       | nd Plant I             | Maintenand               | ce (4000)                        |                           |                                             |                                   |                           |                    |                                       |                |             |                                                                                                    |
| Evention                    |                        | Vee                      |                                  |                           | School Committee Expendi<br>By Object Codes | tures                             |                           | Oth                | er Fund Expenditures<br>By Fund Group | Total Function | Per Student | Per Sq. Footage                                                                                                    |
| Punction                    |                        | Tear                     | Professional Salaries (01)<br>\$ | Other Salaries (03)<br>\$ | Contracted Services (04)<br>\$              | Supplies and Materials (05)<br>\$ | Other Expenses (06)<br>\$ | Municipality<br>\$ | Revolving and Special Funds<br>\$     | \$             | \$          | Abington (0<br>Per 50, Fostage<br>Expenditors<br>3<br>2<br>2<br>2<br>2<br>2<br>1<br>1<br>1<br>1<br>1<br>1<br>1<br>1<br>1<br>1<br>1<br>1<br>1<br>1 |
| stodial Services (4110)     |                        | 2010-11                  | 474,954                          | 0                         | 0                                           | 8,575                             | 3,478                     | 0                  | 26,068                                | 513,076        | 255         | 2                                                                                                    |
|                             |                        | 2011-12                  | 508,706                          | 0                         | 0                                           | 39,308                            | 0                         | 0                  | 45,089                                | 593,103        | 293         | :                                                                                                    |
|                             |                        | 2012-13                  | 340,361                          | 115,077                   | 0                                           | 45,478                            | 0                         | 0                  | 61,418                                | 562,333        | 277         | 2                                                                                                    |
| ating of Buildings (4120)   |                        | 2010-11                  | 0                                | 0                         | 0                                           | 218,207                           | 0                         | 4,210              | 0                                     | 222,417        | 110         | 1                                                                                                    |
|                             |                        | 2011-12                  | 0                                | 0                         | 0                                           | 155,571                           | 0                         | 0                  | 0                                     | 155,571        | 77          | 1                                                                                                    |
|                             |                        | 2012-13                  | 0                                | 0                         | 0                                           | 273,709                           | 0                         | 0                  | 0                                     | 273,709        | 135         | 1                                                                                                    |
| ility Services (4130)       |                        | 2010-11                  | 0                                | 0                         | 0                                           | 213,622                           | 0                         | 0                  | 0                                     | 213,622        | 106         | 1                                                                                                    |
|                             |                        | 2011-12                  | 0                                | 0                         | 0                                           | 211,830                           | 0                         | 0                  | 0                                     | 211,830        | 105         | 1                                                                                                    |
|                             |                        | 2012-13                  | 0                                | 0                         | 0                                           | 169,069                           | 0                         | 0                  | 0                                     | 169,069        | 83          | 1                                                                                                    |
| intenance of Grounds (421   | 10)                    | 2011-12                  | 0                                | 0                         | 0                                           | 0                                 | 0                         | 31,380             | 0                                     | 31,380         | 15          |                                                                                                    |
|                             |                        | 2012-13                  | 0                                | 0                         | 0                                           | 0                                 | 0                         | 31,380             | 0                                     | 31,380         | 15          |                                                                                                    |
| intenance of Buildings (42) | 20)                    | 2010-11                  | 227,431                          | 0                         | 59,168                                      | 508,365                           | 76                        | 0                  | 0                                     | 795,040        | 394         | 3                                                                                                    |
|                             |                        | 2011-12                  | 160,327                          | 49,471                    | 30,984                                      | 249,354                           | 1,315                     | 0                  | 7,955                                 | 499,408        | 248         | 2                                                                                                    |
|                             |                        | 2012-13                  | 162,315                          | 40,171                    | 35,752                                      | 158,400                           | 1,215                     | 0                  | 2,248                                 | 400,102        | 197         | 1                                                                                                    |
| ilding Security System (42  | 25)                    | 2010-11                  | 0                                | 0                         | 1,100                                       | 0                                 | 0                         | 0                  | 0                                     | 1,100          | 1           |                                                                                                    |
|                             |                        | 2011-12                  | 0                                | 0                         | 2,242                                       | . 0                               | 0                         | 0                  | 0                                     | 2,242          | 1           |                                                                                                    |
| ntenance of Equipment (4    | 1230)                  | 2011-12                  | 0                                | 0                         | 900                                         | 0                                 | 0                         | 0                  | 0                                     | 900            | 0           |                                                                                                    |
| tworking and Telecommuni    | ications (440          | 00) 2010-11              | 0                                | 0                         | 45,533                                      | 111,089                           | 0                         | 0                  | 0                                     | 156,622        | 78          |                                                                                                    |
|                             |                        | 2011-12                  | 0                                | 0                         | 15,964                                      | 0                                 | 0                         | 0                  | 0                                     | 15,964         | 8           |                                                                                                    |
|                             |                        | 2012-13                  | 0                                | 0                         | 10,063                                      | 0                                 | 0                         | 0                  | 0                                     | 10,063         | 5           |                                                                                                    |
| chnology Maintenance (445   | 50)                    | 2012-13                  | 0                                | 0                         | 13,458                                      | 0                                 | 0                         | 0                  | 0                                     | 13,458         | 7           |                                                                                                    |

#### Section B: Building Details

| School/Building                | Year    | Grade Range                 | Sq. Footage | # Students | Year Built | Last Renovation Year | Systems Condition | As Of Date |
|--------------------------------|---------|-----------------------------|-------------|------------|------------|----------------------|-------------------|------------|
| Beaver Brook Elementary School | 2010-11 | Primary (K-4)               | 67,000      | 631        | Jan-1952   | Jan-1960             | Generally Good    | Jun-2010   |
|                                | 2011-12 | Primary (K-4)               | 67,000      | 651        | Jan-1952   | Jan-1960             | Generally Good    | Jun-2010   |
|                                | 2012-13 | Primary (K-4)               | 67,000      | 685        | Jan-1952   | Jan-1960             | Generally Good    | Jun-2010   |
| Center Elementary School       | 2011-12 | Elementary                  |             | 197        |            |                      |                   |            |
|                                | 2012-13 | Elementary                  |             | 190        |            |                      |                   |            |
| Woodsdale Elementary School    | 2010-11 | Elementary (K-8)            | 56,000      | 506        | Jan-1958   |                      | Generally Good    | Jun-2010   |
|                                | 2011-12 | Elementary (K-8)            | 56,000      | 334        | Jan-1958   |                      | Generally Good    | Jun-2010   |
|                                | 2012-13 | Elementary (K-8)            | 56,000      | 310        | Jan-1958   |                      | Generally Good    | Jun-2010   |
| Frolio Middle School           | 2010-11 | Junior High (7-9 with NO 6) | 51,000      | 369        | Jan-1936   |                      | Generally Good    | Jun-2010   |
|                                | 2011-12 | Junior High (7-9 with NO 6) | 51,000      | 331        | Jan-1936   |                      | Generally Good    | Jun-2010   |
|                                | 2012-13 | Junior High (7-9 with NO 6) | 51,000      | 344        | Jan-1936   |                      | Generally Good    | Jun-2010   |
| Abington High                  | 2010-11 | 4 Year High School (9-12)   | 132,000     | 510        | Jan-1962   |                      | Good              | Jun-2010   |
|                                | 2011-12 | 4 Year High School (9-12)   | 132,000     | 513        | Jan-1962   |                      | Good              | Jun-2010   |
|                                | 2012-13 | 4 Year High School (9-12)   | 132,000     | 502        | Jan-1962   |                      | Good              | Jun-2010   |

5. To export this report to another format (i.e. PDF, XML, Excel or HTML) select the output format icon in the upper right corner.

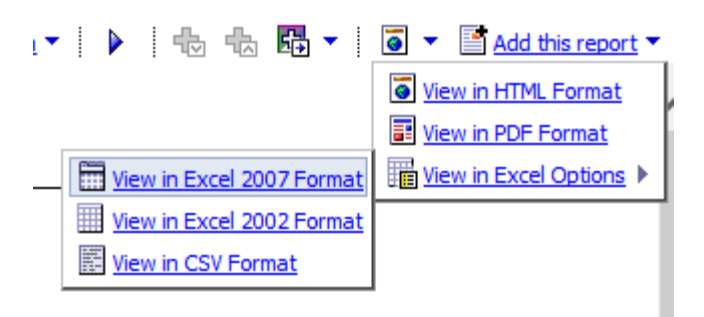

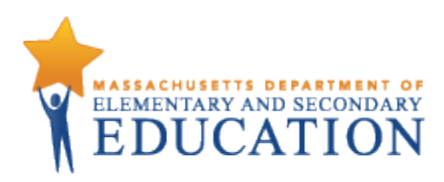

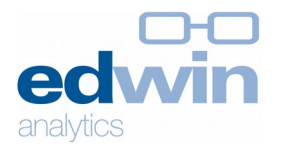

# **FN215 Special Education Resource Allocation by District**

Provides information on special education student enrollment, staffing, and expenditures (Schedule 4 and 7 End of Year Report data) for the purpose of single district analysis or multi-district benchmarking and comparison.

#### Includes data on

District special education expenditures (Schedules 4 and 7, EOY)

- In-district expenditures (teacher and para salaries paid from school committee and Circuit Breaker), instructional expenditures, transportation expenditures
- Out of district expenditures (payments to other districts, transportation expenditures, % of SPED expenditures
- Other SPED expenditures (non-public health services, grants & revolving, total spending, and % total operating expenditures)

Students with disabilities (SWD) enrollment (SIMS)

- Total students
- Total SWD students, % SWD students
- In-district and out-of-district SWD students, # and level of need
- % of students by placement, in- and outof-district

Special education staffing (EPIMS)

- Teacher and paraprofessional FTEs
- Student to staff ratios

#### **Report Footnotes**

- Includes districts for the selected year which meet all the selected parameters.

- Expenditures information reflects the most recent EOYR information for the selected year.

- Staffing reports cumulative FTEs for individuals who were active in October in the selected year. Teachers include all teaching classifications - teachers, co teachers, virtual teachers, and teacherssupport content instruction.

SWD (student with disabilities) information is based on the October collection for the selected year.
 Special Education placement is an indication of the educational environment of a student with disabilities at the specific time of reporting (October 1st); Full Inclusion indicates special education services outside the general education classroom less than 21% of the time, Partial Inclusion indicates special education services outside the general education services outside the general education classroom 21% to 60% of the time, and Substantially Separate indicates special education services outside the general education services outside the general education services outside the general education services outside the general education services outside the general education services outside the general education services outside the general education services outside the general education services outside the general education services outside the general education classroom

- Tuitioned students that the district is no longer accountable for in terms of performance are not submitted by the home district, and are therefore not included any student counts in the report.

- Salaries expenditures are calculated from the Schedule 1 School Committee fund under the Special Education program as well as from the Circuit Breaker fund.

## Allows filtering by

District District size % SWD

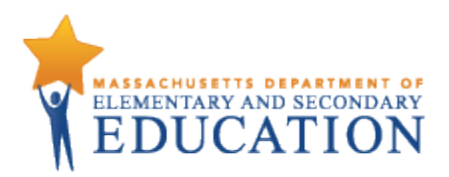

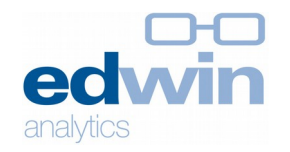

Instructional Services (2000), Payments to Other Districts (9000), Non-Public Health Services (6800), and Grants and Revolving Funds is the total expenditures in each category from Schedule 4.
In and Out of District Transportation are the total expenditures in each category from the Special Education section of Schedule 7, excluding Depreciation.

- Percent of Total Operating Expenditures is calculated as the percentage of the Total Special Education Expenditures out of the district's total operating expenditures. Total Operating Expenditures is defined as the total spending from Schedule 1 from all funds and functions excluding functions in the 6000, 7000, and 8000 series, indirect cost transfers (5990), and short term interest BANs (5450).

- Information for enrollments of fewer than 6 is suppressed. Suppressed values are displayed as dashes (-).

1. Select the report. Report will open in a new tab.

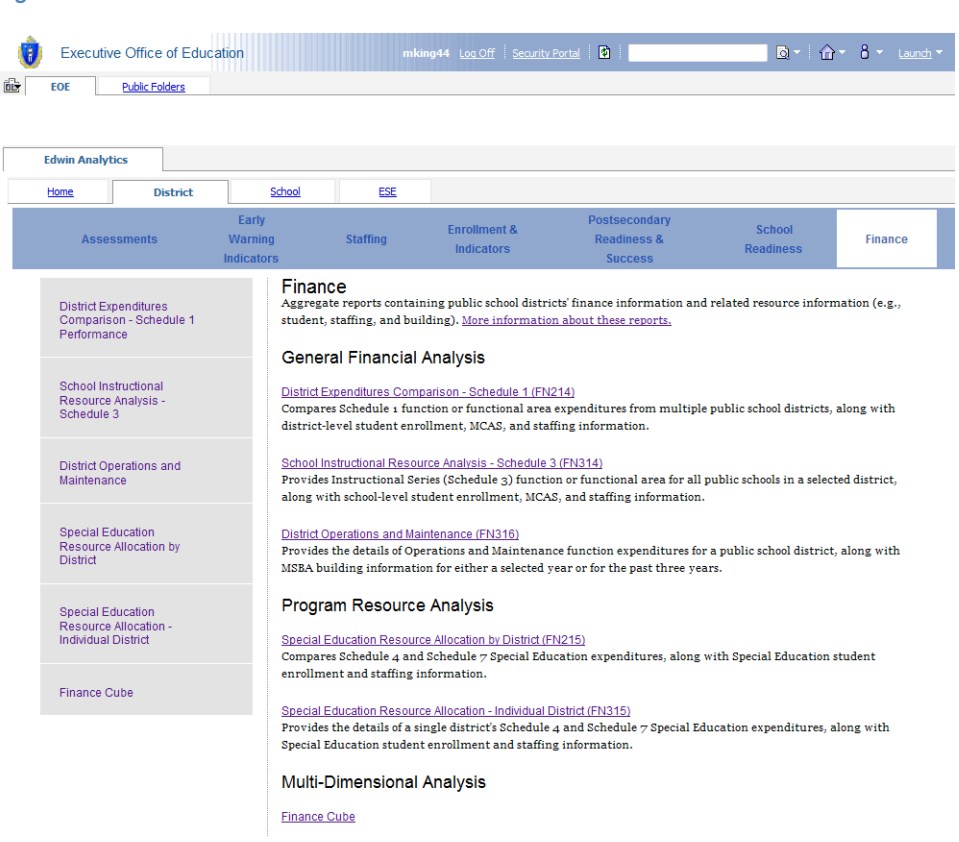

- 2. Prompt page will launch. Select the desired parameters.
  - a. Fiscal year is a required field and must be selected to run the report.
  - Selecting districts is optional. District defaults to the list of all active public districts in the chosen fiscal year. The number of returned districts can be pared down by either selecting individual districts from the list or by selecting one or more optional filters (district size, %SWD).
  - c. You may opt to show the percent of students by special education placements. The report defaults to "No."

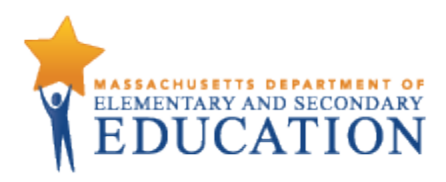

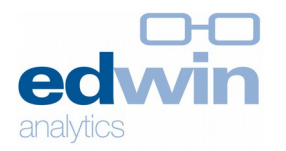

Figure 20

| Special Education Re<br>Prompt Page     | source Allocation by District                | ►   the the field ►   test ►   test ► |
|-----------------------------------------|----------------------------------------------|----------------------------------------------------------------------------------------------------|
| Select Year<br>Fiscal Year<br>* 2012-13 | Select District           District <ul></ul> | Select Report Results<br>Display Special Education Placements<br>Yes<br>No<br>Submit Cancel Reset                                                                                                    |

- 3. FN215 returns your selected districts. From the report page you may select a particular district, and/or change the optional parameters. To re-run the report with these selections, click submit. To return to the prompt page, select the play button in the upper corner.
- 4. From this report page, you may drill through to FN315 Special Education Resource Allocation 1 District by clicking one of the displayed districts.

| Special Education Resourc                                                              | e Allo | ocat                       | ion                                                                  | by D                                                      | istric                                                       | t                                            |              |                                   |              |                                                                                                    |      |                                       |                 |                   |                          |                                             |         |                                                             |                                            | Fisc                             | le 🐀 🔀<br>Con<br>cal Year: 2 | • 0 •<br>tact us<br>012-13 |
|----------------------------------------------------------------------------------------|--------|----------------------------|----------------------------------------------------------------------|-----------------------------------------------------------|--------------------------------------------------------------|----------------------------------------------|--------------|-----------------------------------|--------------|----------------------------------------------------------------------------------------------------|------|---------------------------------------|-----------------|-------------------|--------------------------|---------------------------------------------|---------|-------------------------------------------------------------|--------------------------------------------|----------------------------------|------------------------------|----------------------------|
| Size of District: From 1000 to 2000 st<br>% Students with Disabilities: From 15 to 20% |        | <u>ा रा रा रा रा रा रा</u> | FICE<br>Abingto<br>Acton ((<br>Acton-B<br>Acushn<br>Adams-<br>Agawan | n (000<br>000200<br>oxbore<br>et (000<br>Chesh<br>n (0005 | 10000)<br>100)<br>10ugh (00<br>130000)<br>ire (060<br>50000) | 300000)                                      | Select all [ | )<br>Deselect all                 |              | District Size (#) from: 1000 to: 2000<br>% Students with Disabilities from: 15 to: 20<br>Display Special Education Placements<br>♥ No<br>No |      |                                       |                 |                   |                          | 00                                          |         |                                                             |                                            |                                  |                              |                            |
|                                                                                        | St     | tuden                      | s                                                                    |                                                           |                                                              |                                              |              | Special Edu                       | cation Staff |                                                                                                    |      | In Dis<br>Expendi                     | trict<br>itures |                   |                          | Out of D<br>Expendit                        | strict  |                                                             | Othe                                       | er Expenditures                  | Information                  |                            |
|                                                                                        |        | I SWD                      |                                                                      | In District<br>SWD<br>/D                                  |                                                              | t Special<br>Education<br>FTE (All<br>Funds) |              | Salaries (Schl<br>Committee & CB) |              | Student-Staff<br>Ratio                                                                                                    |      | Instruct<br>Services Transp<br>(2000) |                 | Out<br>Dist<br>SV | Out of<br>istrict<br>SWD | Payments<br>to Other<br>Districts<br>(9000) | Transp  | Out of<br>District % of<br>Special<br>Education<br>Spending | Non-Public<br>Health<br>Services<br>(6800) | Grants and<br>Revolving<br>Funds | Total                        | % of<br>Total Op<br>Expend |
|                                                                                        | #      | #                          | %                                                                    | #                                                         | %                                                            | Tchr                                         | Para         | Tchr                              | Para         | Tchr                                                                                                    | Para | \$                                    | \$              | #                 | %                        | \$                                          | \$      | %                                                           | \$                                         | \$                               | \$                           | %                          |
| Acushnet (00030000)                                                                    | 1,004  | 191                        | 19                                                                   | 163                                                       | 85                                                           | 12.5                                         | 22.0         | 781,648                           | 351,044      | 13                                                                                                    | 7    | 1,717,351                             | 145,744         | 28                | 15                       | 1,583,680                                   | 249,846 | 46                                                          | 0                                          | 274,346                          | 3,970,967                    | 24                         |
| Adams-Cheshire (06030000)                                                              | 1,400  | 267                        | 19                                                                   | 267                                                       | 100                                                          | 0                                            | 2.0          | 984,531                           | 576,863      | 0                                                                                                    | 134  | 2,221,036                             | 231,690         | 0                 | 0                        | 317,073                                     | 0       | 10                                                          | 0                                          | 426,348                          | 3,196,147                    | 16                         |
| Amherst (00080000)                                                                     | 1,209  | 235                        | 19                                                                   | 232                                                       | 99                                                           | 14.9                                         | 67.9         | 1,961,604                         | 1,648,022    | 16                                                                                                    | 3    | 4,776,008                             | 87,656          | 3                 | 1                        | 317,344                                     | 56,759  | 7                                                           | 0                                          | 15,804                           | 5,253,571                    | 14                         |
| Blackstone-Millville (06220000)                                                        | 1,900  | 287                        | 15                                                                   | 269                                                       | 94                                                           | 15.0                                         | 34.0         | 1,512,413                         | 215,051      | 18                                                                                                    | 8    | 2,374,931                             | 57,481          | 18                | 6                        | 1,515,520                                   | 488,500 | 38                                                          | 0                                          | 838,054                          | 5,274,466                    | 23                         |
| Carver (00520000)                                                                      | 1,761  | 301                        | 17                                                                   | 278                                                       | 92                                                           | 7.1                                          | 28.5         | 1,109,844                         | 580,235      | 39                                                                                                    | 10   | 2,557,580                             | 100,201         | 23                | 8                        | 1,303,012                                   | 300,604 | 33                                                          | 0                                          | 537,304                          | 4,798,681                    | 20                         |
| Clinton (00840000)                                                                     | 1,922  | 374                        | 19                                                                   | 348                                                       | 93                                                           | 12.4                                         | 39.8         | 1,496,603                         | 262,748      | 28                                                                                                    | 9    | 3,232,736                             | 62,753          | 26                | 7                        | 2,250,115                                   | 470,087 | 41                                                          | 0                                          | 554,957                          | 6,570,647                    | 25                         |
| Concord-Carlisle (08400000)                                                            | 1,257  | 215                        | 17                                                                   | 175                                                       | 81                                                           | 2.2                                          | 25.3         | 774,825                           | 830,169      | 80                                                                                                    | 7    | 2,134,787                             | 89,444          | 40                | 19                       | 3,838,869                                   | 365,228 | 64                                                          | 0                                          | 97,743                           | 6,526,071                    | 25                         |
| Easthampton (00880000)                                                                 | 1,624  | 306                        | 19                                                                   | 276                                                       | 90                                                           | 20.1                                         | 33.8         | 1,706,503                         | 611,986      | 14                                                                                                    | 8    | 2,677,302                             | 184,517         | 30                | 10                       | 1,539,888                                   | 183,190 | 34                                                          | 0                                          | 498,586                          | 5,083,483                    | 22                         |
| Gill-Montague (06740000)                                                               | 1,058  | 197                        | 19                                                                   | 189                                                       | 96                                                           | 15.0                                         | 38.0         | 1,100,603                         | 614,612      | 13                                                                                                    | 5    | 2,307,187                             | 57,847          | 8                 | 4                        | 770,684                                     | 13,773  | 22                                                          | 0                                          | 359,383                          | 3,508,874                    | 18                         |
| Granby (01110000)                                                                      | 1,023  | 176                        | 17                                                                   | 163                                                       | 93                                                           | 15.7                                         | 19.5         | 836,548                           | 184,755      | 10                                                                                                    | 8    | 1,810,144                             | 196,944         | 13                | 7                        | 812,861                                     | 78,778  | 30                                                          | 0                                          | 114,716                          | 3,013,443                    | 23                         |
| Harvard (01250000)                                                                     | 1,232  | 185                        | 15                                                                   | 163                                                       | 88                                                           | 5.6                                          | 19.1         | 1,401,866                         | 515,277      | 29                                                                                                    | 9    | 2,150,017                             | 0               | 22                | 12                       | 1,533,572                                   | 341,100 | 43                                                          | 0                                          | 291,769                          | 4,316,457                    | 23                         |
| Holbrook (01330000)                                                                    | 1 266  | 224                        | 18                                                                   | 208                                                       | 88                                                           | 18.0                                         | 19.0         | 1 159 054                         | 120 158      | - 11                                                                                                    | 11   | 2 407 187                             | 140.250         | 28                | 12                       | 1 973 093                                   | 504 599 | 45                                                          | n                                          | 493 408                          | 5 518 508                    | 28                         |

6. To export this report to another format (i.e. PDF, XML, Excel or HTML) select the output format icon in the upper right corner.

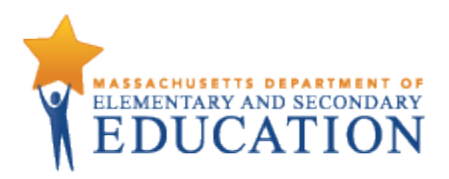

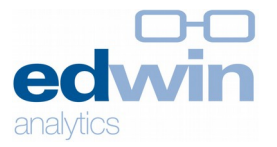

| t. |     |     | €     | 也      | <u>.</u> | •    |           | 3 | •   | Add this report    |
|----|-----|-----|-------|--------|----------|------|-----------|---|-----|--------------------|
|    |     |     |       |        |          |      |           | 0 | Vie | w in HTML Format   |
| ,  |     |     |       |        |          |      |           | 🔳 | Vie | w in PDF Format    |
| _  | Vie | w i | n Exc | el 20  | 07 Fo    | orma | <u>at</u> |   | Vie | w in Excel Options |
|    | Vie | w i | n Exc | el 20  | 02 Fo    | orma | at        |   |     |                    |
|    | Vie | w i | n CS  | / Forr | nat      |      |           |   |     |                    |
| ,  |     |     |       |        |          |      |           | • |     |                    |

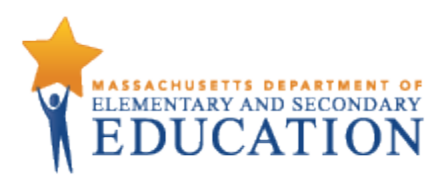

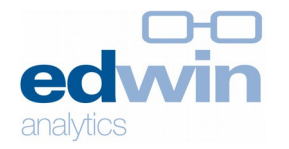

# FN315 Special Education Resource Allocation – Individual District

Provides information on a district's SWD population, special education teachers, special education salaries, and special education expenditures (Schedule 4 and 7 End of Year Report data), including school level drilldown, for the purpose of single district analysis.

Allows filtering by

District

#### Includes data on

•

District/school special education expenditures (Schedules 1 and 3)

Teacher and paraprofessional salaries

(school committee and Circuit Breaker)

District special education expenditures (Schedules 4 and 7, EOY)

- Expenditures by placement
- Expenditures per student (by placement and total)

Students with disabilities (SWD) enrollment (SIMS), by placement

Special education staffing (EPIMS) by district and schools, including FTEs and student-staff ratios

#### **Report Footnotes**

- Includes the selected district's expenditures information as of the most recent EOYR information for the selected year.

- Staffing reports cumulative FTEs for individuals who were active in October in the selected year. Teachers include all teaching classifications - teachers, co teachers, virtual teachers, and teacherssupport content instruction.

- SWD (student with disabilities) information is based on the October collection for the selected year.

- Special Education placement is an indication of the educational environment of a student with disabilities at the specific time of reporting (October 1st); Full Inclusion indicates special education services outside the general education classroom less than 21% of the time, Partial Inclusion indicates special education services outside the general education classroom 21% to 60% of the time, and Substantially Separate indicates special education services outside the general education services outside the general education services outside the general education services outside the general education services outside the general education services outside the general education services outside the general education classroom more than 60% of the time.

Tuitioned students that the district is no longer accountable for in terms of performance are not submitted by the home district, and are therefore not included any student counts in the report.
Salaries expenditures are calculated from the Schedule 3 School Committee fund under the Special Education program as well as from the Circuit Breaker fund.

- In and Out of District Transportation are the total expenditures in each category from the Special Education section of Schedule 7, excluding Depreciation.

- Special Education Expenditures are the expenditures in each Special Education type from Schedule 4. - Information for enrollments of fewer than 6 is suppressed. Suppressed values are displayed as dashes (-).

1. Select the report. Report will open in a new tab.

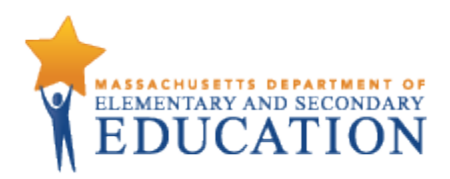

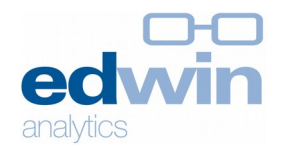

| Executive Office of Educa                                       | ation                                        | mki                                                         | ng44 Log Off                                                                                | Portal 🚺                                                                          | Q- 1                             | ▼ 8 ▼ <u>Launch</u> ▼ |
|-----------------------------------------------------------------|----------------------------------------------|-------------------------------------------------------------|---------------------------------------------------------------------------------------------|-----------------------------------------------------------------------------------|----------------------------------|-----------------------|
| EOE <u>Public Folders</u>                                       |                                              |                                                             |                                                                                             |                                                                                   |                                  |                       |
| Edwin Analytics                                                 |                                              |                                                             |                                                                                             |                                                                                   |                                  |                       |
| Home District                                                   | School                                       | ESE                                                         |                                                                                             |                                                                                   |                                  |                       |
| Assessments                                                     | Early<br>Warning<br>Indicators               | Staffing                                                    | Enrollment &<br>Indicators                                                                  | Postsecondary<br>Readiness &<br>Success                                           | School<br>Readiness              | Finance               |
| District Expenditures<br>Comparison - Schedule 1<br>Performance | Finance<br>Aggregat<br>student, s            | C<br>e reports contain<br>staffing, and bui                 | ning public school distri<br>Iding). <u>More informatio</u>                                 | cts' finance information and<br>n about these reports.                            | related resource inform          | nation (e.g.,         |
|                                                                 | Genera                                       | al Financial                                                | Analysis                                                                                    |                                                                                   |                                  |                       |
| School Instructional<br>Resource Analysis -<br>Schedule 3       | District Ex<br>Compare<br>district-le        | penditures Comp<br>s Schedule 1 fun<br>evel student enro    | oarison - Schedule 1 (FN:<br>ction or functional area<br>ollment, MCAS, and stat            | (14)<br>expenditures from multiple<br>fing information.                           | public school districts,         | along with            |
| District Operations and<br>Maintenance                          | <u>School Ins</u><br>Provides I<br>along wit | structional Resou<br>Instructional Sex<br>h school-level st | rce Analysis - Schedule (<br>ries (Schedule 3) function<br>udent enrollment, MCA            | ( <u>FN314)</u><br>n or functional area for all p<br>S, and staffing information. | ublic schools in a select        | ed district,          |
| Special Education<br>Resource Allocation by<br>District         | District Op<br>Provides<br>MSBA bui          | perations and Mai<br>the details of Ope<br>Iding informatio | intenance (FN316)<br>erations and Maintenan<br>on for either a selected y                   | ce function expenditures for<br>ear or for the past three year                    | a public school district,<br>rs. | along with            |
| Special Education                                               | Progra                                       | m Resource                                                  | Analysis                                                                                    |                                                                                   |                                  |                       |
| Resource Allocation -<br>Individual District                    | <u>Special E</u><br>Compare                  | ducation Resources                                          | ce Allocation by District (F<br>Schedule 7 Special Edu                                      | <u>N215)</u><br>cation expenditures, along w                                      | vith Special Education s         | tudent                |
| Finance Cube                                                    | enroiime                                     | nt and starring i                                           | normation.                                                                                  |                                                                                   |                                  |                       |
|                                                                 | Special Ed<br>Provides<br>Special Ed         | ducation Resourd<br>the details of a si<br>ducation student | <u>ce Allocation - Individual [</u><br>ngle district's Schedule<br>t enrollment and staffin | listrict (FN315)<br>4 and Schedule 7 Special Edu<br>g information.                | acation expenditures, a          | long with             |
|                                                                 | Multi-D                                      | imensional                                                  | Analysis                                                                                    |                                                                                   |                                  |                       |
|                                                                 | Finance C                                    | ube                                                         |                                                                                             |                                                                                   |                                  |                       |

2. Prompt page will launch. Select the desired parameters. Fiscal year, district, "show school details", and "sections to display" are all required fields and therefore those selections must be made to run the report. This report is can display only one district at a time.

Figure 23

| Special Education Resource Allocation - Indivi<br>Prompt Page                                | idual District * Required Field                                                                                                    |
|----------------------------------------------------------------------------------------------|----------------------------------------------------------------------------------------------------|
| Select Year & District<br>Fiscal Year<br>* 2012-13<br>District<br>* Please select a district | - Select Report Results  Show School Details  Sections to Display  Section A: In District Special Education Profile Section B: Special Education Placements Section D: Per Student Expenditures Section D: Per Student Expenditures Select all Deselect all |

3. FN315 returns your selected district. From the report page you may:

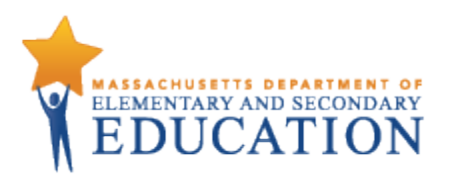

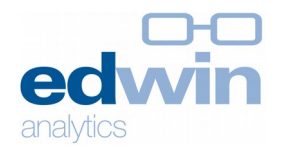

a. Select a different district, show or hide school details, and/or select which districts to display. To re-run the report with these selections, click submit. To return to the prompt page, select the play button in the upper corner.

|                     | Speci<br>EOYR          | al Educati<br><sup>data</sup> as of A | on Resource<br>ug 11, 2014 | Allocatio                      | on - Indi         | ividual                                                         | District                                                                                                    |                                                                                      |                                      |                                            |                              |                  |                                    |                                               |                                  | Contact u<br>Abington (000100/<br>Fiscal Year: 2012-1 |
|---------------------|------------------------|---------------------------------------|----------------------------|--------------------------------|-------------------|-----------------------------------------------------------------|----------------------------------------------------------------------------------------------------|--------------------------------------------------------------------------------------|--------------------------------------|--------------------------------------------|------------------------------|------------------|------------------------------------|-----------------------------------------------|----------------------------------|-------------------------------------------------------|
| District<br>Abingto | n (00010000)           | ٠                                     | Show Schoo                 | I Details                      | •                 | Sections<br>Section<br>Section<br>Section<br>Section<br>Section | s to Display<br>In A: In District Spec-<br>In B: Special Educat<br>In C: Special Educat<br>In D: Per Student Ex- | ial Education P<br>on Placements<br>ion Expenditure<br>penditures<br><u>Select a</u> | Profile<br>25<br>all <u>Deselect</u> | Submit                                     | ]                            |                  |                                    |                                               |                                  |                                                       |
|                     |                        |                                       |                            |                                |                   |                                                                 | Section                                                                                                    | A: In Distric                                                                        | ct Special                           | Education Prot                             | ïle                          |                  |                                    |                                               |                                  |                                                       |
|                     | Special Educat<br>Fund | tion FTE (All<br>Is)                  | Salaries (Schl C<br>CB)    | ommittee &                     | Student<br>Ra     | t-Staff<br>tio                                                  | SWD 3-5 Yr<br>Plac                                                                                               | Olds All<br>ements                                                                   | Age 6-2<br>Inclu                     | 21 Full Age<br>sion                        | 6-21 Partial<br>Inclusion    | Age              | 6-21 Substantially<br>Separate     | Age 6-21 Public Se<br>School                  | parate Day                       | Age 6-21 Homebound/<br>Hospital                       |
| ington              | Tchr<br>1.0            | Para<br>15.5                          | Tchr<br>1,556,757          | Para<br>729,238                | Tchr<br>263       | Para<br>17                                                      | #<br>263                                                                                                    | % 7                                                                                  | %                                    | 65                                         | % 22                         |                  | %                                  | %                                             | 0                                | %                                                     |
|                     |                        |                                       |                            |                                |                   |                                                                 | Sect                                                                                                    | on B: Speci                                                                          | al Educati                           | ion Placements                             |                              |                  |                                    |                                               |                                  |                                                       |
|                     |                        |                                       |                            |                                | 3-5 Yr.<br>Placer | Olds All<br>ments                                               | Age 6-21 Public<br>School Program                                                                                | Age 6-2<br>Separat<br>Sch                                                            | 1 Public<br>te Day<br>tool           | Age 6-21 Private<br>Separate Day<br>School | Age 6-21 P<br>Residential \$ | rivate<br>School | Age 6-21<br>Homebound/<br>Hospital | Age 6-21 Public<br>Residential<br>Institution |                                  | Total                                                 |
|                     |                        |                                       |                            |                                |                   | #                                                               |                                                                                                    |                                                                                      | ,                                    | #                                          | #                            |                  | #                                  |                                               |                                  | #                                                     |
|                     |                        |                                       |                            | Enrolled                       |                   | 20                                                              | 2                                                                                                    | 51                                                                                   | 17                                   |                                            | 3                            | 1                | 0                                  | 0                                             |                                  | 2                                                     |
|                     |                        |                                       | c                          | In District<br>Out of District |                   | 15                                                              | 2                                                                                                    | 8                                                                                    | 1                                    |                                            | 3                            | 1                | 0                                  | 0                                             |                                  |                                                       |
|                     |                        |                                       | Riders                     | (Schedule 7)                   |                   | 10                                                              |                                                                                                    | 28                                                                                   | 28                                   |                                            | 3                            | 0                | 1                                  | 0                                             |                                  |                                                       |
|                     |                        |                                       | In C                       | istrict Riders                 |                   | 10                                                              |                                                                                                    | 25                                                                                   | 0                                    |                                            | D                            | 0                | 0                                  | 0                                             |                                  |                                                       |
|                     |                        |                                       | Out of E                   | istrict Riders                 |                   | (                                                               |                                                                                                    | 3                                                                                    | 28                                   |                                            | 3                            | 0                | 1                                  | 0                                             |                                  | 12 10 <b>12</b>                                       |
|                     |                        |                                       |                            |                                |                   |                                                                 | Section                                                                                                    | Ane 6-2                                                                              | 1 Educatio                           | Ane 6-21 Private                           | S                            |                  | Ane 6.21                           | Age 6-21 Public                               |                                  |                                                       |
|                     |                        |                                       |                            |                                | 3-5 Yr.<br>Placer | Olds All<br>ments                                               | Age 6-21 Public<br>School Programs                                                                               | Separat<br>Sch                                                                       | te Day<br>ool                        | Separate Day<br>School                     | Age 6-21 Pr<br>Residential S | ivate<br>ichool  | Homebound/<br>Hospital             | Residential<br>Institution                    | Screening and<br>Team Evaluation | Total                                                 |
|                     |                        |                                       |                            |                                | 5                 | 5                                                               | \$                                                                                                    | \$                                                                                   | 0.500                                | \$                                         | \$                           | 007              | \$                                 | \$                                            | \$                               | \$                                                    |
|                     |                        | In District spe                       | ctional Services (         | 2000)                          |                   | 289,789                                                         | 2,993,4                                                                                                    | 26                                                                                   | 2,582                                | 1,72                                       |                              | 287              | 0                                  | 0                                             | 31,6                             | 97 3,319.5                                            |
|                     | D                      | istrictwide Acad                      | Iemic Leadership (         | 2100)                          |                   | 7,172                                                           | 74,8                                                                                                    | 80                                                                                   | 2,582                                | 1,72                                       |                              | 287              | 0                                  | 0                                             |                                  | 0 88,                                                 |
|                     |                        | Instruction - Te                      | eaching Services (         | 2300)                          |                   | 225,825                                                         | 2,357,6                                                                                                    | 13                                                                                   | 0                                    |                                            | )                            | 0                | 0                                  | 0                                             |                                  | 0 2,583,                                              |
|                     | Instru                 | octional Material                     | s and Equipment (          | 2400)                          |                   | 31,275                                                          | 326,5                                                                                                    | 18                                                                                   | 0                                    |                                            | )                            | 0                | 0                                  | 0                                             |                                  | 0 357,                                                |
|                     | G                      | uidance, Couns                        | eling and Testing (        | 2700)                          |                   | 13,402                                                          | 139,9                                                                                                    | 12                                                                                   | 0                                    |                                            | )                            | 0                | 0                                  | 0                                             | 31,6                             | 97 185.                                               |
|                     |                        | Psycho                                | ological Services (        | 2800)                          |                   | 12,115                                                          | 94,5                                                                                                    | 12                                                                                   | 0                                    |                                            | )                            | 0                | 0                                  | 0                                             |                                  | 0 106,                                                |
|                     |                        | In District Iran                      | sportation Expend          | itures                         |                   | 29,920                                                          | 83,1                                                                                                    | 12                                                                                   | U                                    |                                            | ,                            | U                | U                                  | U                                             |                                  | 0 113,                                                |
|                     | Out                    | of District Spe                       | cial Education S           | pending                        |                   | 0                                                               | 342,9                                                                                                    | 15                                                                                   | 1,536,951                            | 370,45                                     | 2 5                          | 17,802           | 86,826                             | 0                                             |                                  | 0 2,854,                                              |
|                     |                        | Payments to                           | Other Districts (          | 9000)                          |                   | 0                                                               | 289,8                                                                                                    | 54 '                                                                                 | 1,276,067                            | 247,90                                     | r 5                          | 17,802           | 79,896                             | 0                                             |                                  | 0 2,411,                                              |
|                     | Tuition to (           | Commonwealth                          | Charter Schools (          | 9120)                          |                   | 0                                                               | 46,3                                                                                                    | 18                                                                                   | 010,710                              |                                            | ,<br>)                       | 0                | 19,890                             | 0                                             |                                  | 0 18                                                  |
|                     |                        | Tuition to No                         | n-Public Schools (         | 9300)                          |                   | 0                                                               | 24,3                                                                                                    | 35                                                                                   | 251,141                              | 247,90                                     | 7 5                          | 17,802           | 0                                  | 0                                             |                                  | 0 1,041.                                              |
|                     |                        | Tuition 1                             | to Collaboratives (        | 9400)                          |                   | 0                                                               | 198,7                                                                                                    | 31                                                                                   | 511,209                              |                                            | )                            | 0                | 0                                  | 0                                             |                                  | 0 709,                                                |
|                     | Out                    | of District Tran                      | sportation Expend          | itures                         |                   | 0                                                               | 53,0                                                                                                    | 31                                                                                   | 260,884                              | 122,54                                     | 5                            | 0                | 6,930                              | 0                                             |                                  | 0 443,                                                |
|                     |                        | Other Spe                             | cial Education S           | pending                        |                   | 0                                                               | 267,6                                                                                                    | 06                                                                                   | 0                                    |                                            | )                            | 0                | 0                                  | 0                                             |                                  | 0 267,                                                |
|                     | S                      | SPED From Gra                         | ents, Revolving (S         | PGR)                           |                   | 0                                                               | 267,6                                                                                                    | 06                                                                                   | 0                                    | 1                                          | )                            | 0                | 0                                  | 0                                             |                                  | 0 287,                                                |
|                     |                        |                                       |                            | Total                          |                   | 319,714                                                         | 3,687,1                                                                                                    | 19                                                                                   | 1,539,533                            | 372,17                                     | L 5                          | 18,088           | 86,826                             | 0                                             | 31,6                             | 97 6,555,                                             |
|                     |                        |                                       |                            |                                |                   |                                                                 | Se                                                                                                    | tion D: Per                                                                          | Student I                            | Expenditures                               |                              |                  |                                    |                                               |                                  |                                                       |
|                     |                        |                                       |                            |                                | 3-5 Yr.<br>Place  | Olds All<br>ments                                               | Age 6-21 Public<br>School Programs                                                                               | Age 6-2<br>Separat<br>Sch                                                            | 1 Public<br>te Day<br>ool            | Age 6-21 Private<br>Separate Day<br>School | Age 8-21 P<br>Residential S  | rivate<br>School | Age 6-21<br>Homebound/<br>Hospital | Age 6-21 Public<br>Residential<br>Institution |                                  | Total                                                 |
|                     |                        |                                       |                            |                                |                   |                                                                 |                                                                                                    |                                                                                      |                                      |                                            |                              |                  |                                    |                                               |                                  |                                                       |
|                     |                        |                                       |                            |                                | \$/Stu            | udent                                                           | \$/Student                                                                                                    | \$/Stu                                                                               | dent                                 | \$/Student                                 | \$/Studer                    | nt               | \$/Student                         | \$/Student                                    |                                  | \$/Student                                            |

7. To export this report to another format (i.e. PDF, XML, Excel or HTML) select the output format icon in the upper right corner.

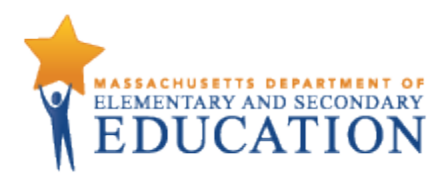

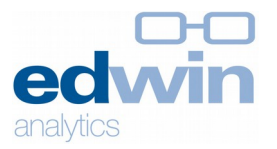

| ı. |     |     | ÷     | ÷      | <b>1</b> | ÷    |    | 3 | ÷          | Add this report    |   |
|----|-----|-----|-------|--------|----------|------|----|---|------------|--------------------|---|
|    |     |     |       |        |          |      |    | 3 | <u>Vie</u> | w in HTML Format   | ŀ |
| ,  |     |     |       |        |          |      |    |   | Vie        | w in PDF Format    | Ŀ |
| _  | Vie | w i | n Exc | el 20  | 07 Fo    | orma | at |   | Vie        | w in Excel Options |   |
|    | Vie | w i | n Exc | el 20  | 02 Fo    | orma | at |   |            |                    |   |
|    | Vie | w i | n CS  | / Forr | nat      |      |    |   |            |                    |   |
|    |     |     |       |        |          |      |    | - |            |                    |   |

For more information on these and other resources in Edwin,

visit <u>www.doe.mass.edu/edwin</u>, email <u>edwin@doe.mass.edu</u>, or follow us on Twitter @Edwin\_DESE.